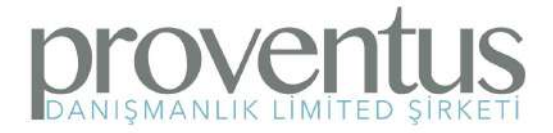

# KURUMSAL TEKNOLOJI ÇÖZÜMLERİ

# TEMEL KULLANIM KILAVUZU

Prozon.net web adresinden siteye girildiğinde sağ üst köşedeki "Giriş Yapın" düğmesinden sisteme giriş yapılabilir

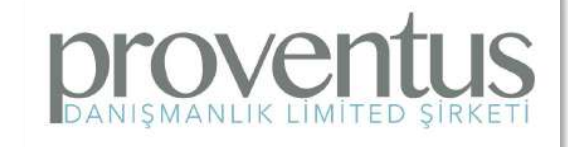

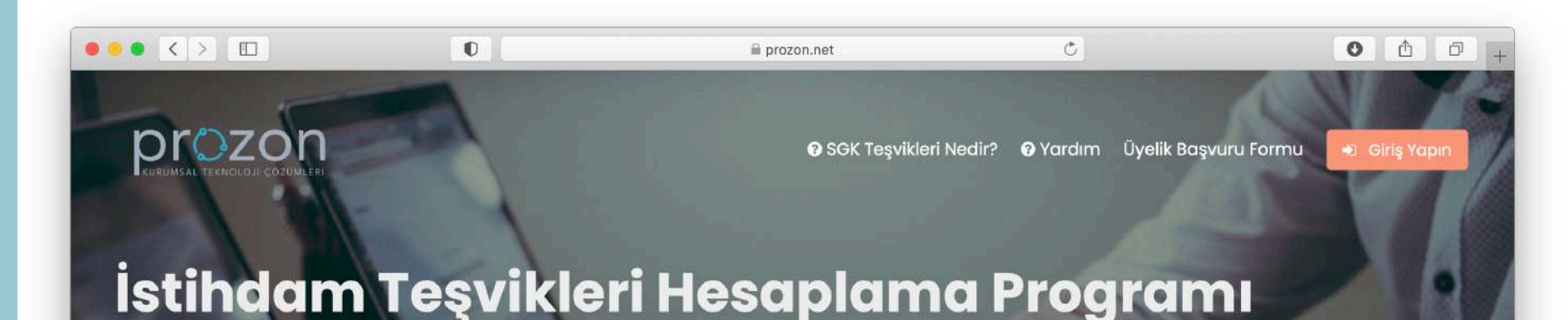

Teşviklerden kolay ve eksiksiz bir şekilde faydalanırken, PROZON'un rapor ve yönlendirmeleri ile faydalanabileceğiniz teşvik miktarını arttırabilirsiniz.

🔞 Nasıl Kullanılacağını Öğrenin

Sisteme tanımlanmış olan kullanıcı adı ve şifre yazıldıktan sonra «Ben robot değilim» güvenliği geçilir ve sisteme giriş yapılmış olur.

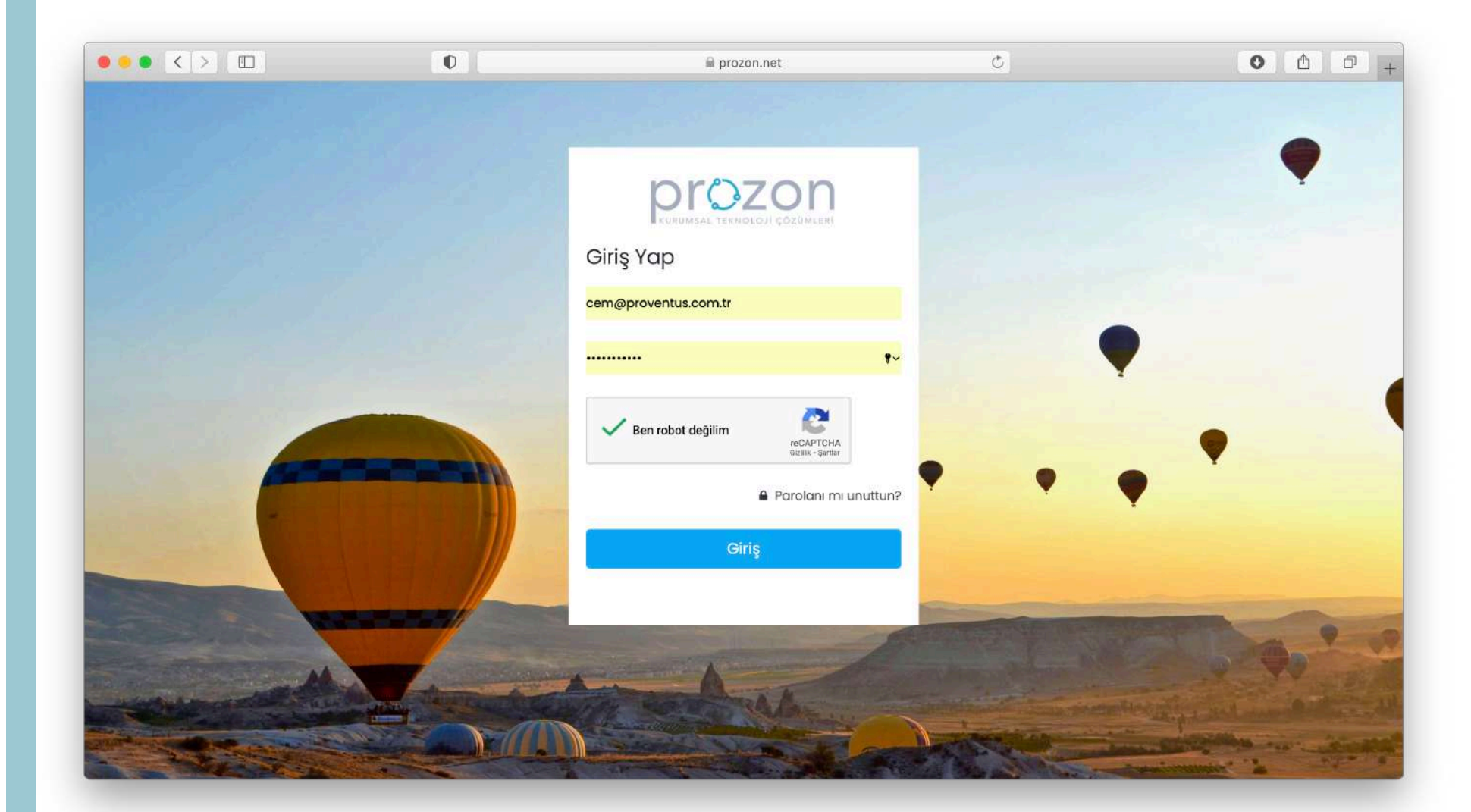

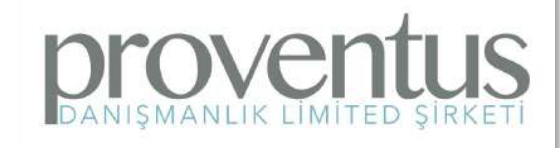

Sistemin ana sayfasında kayıtlı şirket - işyeri sayıları, o anda yapılan hesaplamalar ve sırada bekleyen işlemler gibi genel bilgiler yer almaktadır.

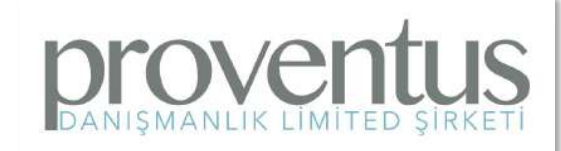

| • < > (                                          | ו           |               | 0                       |                     | 🛱 prozon.net                               | Ċ                 | 0 1                               |
|--------------------------------------------------|-------------|---------------|-------------------------|---------------------|--------------------------------------------|-------------------|-----------------------------------|
|                                                  | Ĵ           |               |                         |                     |                                            |                   | ပ္ 🕕 Cem Serta                    |
| lı Menü İşyerleri                                | Demo Cari [ | )õnem         | Geçmiş Dönem            | Engelli Sorgulami   | a İş Göremezlik Raporları Raporlar         | Acenteler Yönetin | 1                                 |
| on 👌 Ana Sayfa                                   |             |               |                         |                     |                                            |                   |                                   |
| 30608<br>Kayıtlı Şirke                           | ət          |               | 47813<br>Kayıtlı İs     | syeri               | O<br>Sırada Bekley                         | ren Hesaplamalar  | Bevam Eden Hesaplama<br>İşlemleri |
| Tamamlanmış He                                   | esaplamalar |               |                         |                     | <b>İşyerleri</b><br>Son eklenen iş yerleri |                   |                                   |
| Hesaplama<br>Türü                                | Şirket Adı  | İşyeri<br>Adı | Hesaplayan<br>Kullanıcı | Başlangıç<br>Tarihi | İşyeri Adı                                 | Eklenme Tarihi    | Durumu                            |
| Teşvik<br>Hesaplama -                            |             |               |                         | 18.01.2021          | istay.>                                    | 18.01.2021 14:46  | Güncelleme Yapılıyor              |
| Yükleme Bekliyor                                 | *****       |               |                         |                     |                                            | 18.01.2021 14:40  | Aktif                             |
| Teşvik<br>Hesaplama -                            |             |               |                         | 18.01.2021<br>14:47 | istay »                                    | 18.01.2021 14:33  | Aktif                             |
| Yükleme Bekliyor                                 |             |               |                         |                     |                                            | 18.01.2021 14:17  | Aktif                             |
| Geçmiş Teşvik<br>Hesaplama -<br>Yükleme Beklivor |             |               |                         | 18.01.2021<br>14:43 | etay »                                     | 18.01.2021 14:12  | Aktif                             |
| Tesvik                                           |             | //////        |                         | 18.01.2021          | ·····                                      | 18.01.2021 14:11  | Güncelleme Yapılıyor              |

İşyerleri menüsünde Şirket Listesi ve İşyeri Listesi bulunmaktadır. Daha önce tanımlanmış olan şirket ve işyerlerine buradan ulaşılabilir, yeni şirket ve işyeri eklenebilir.

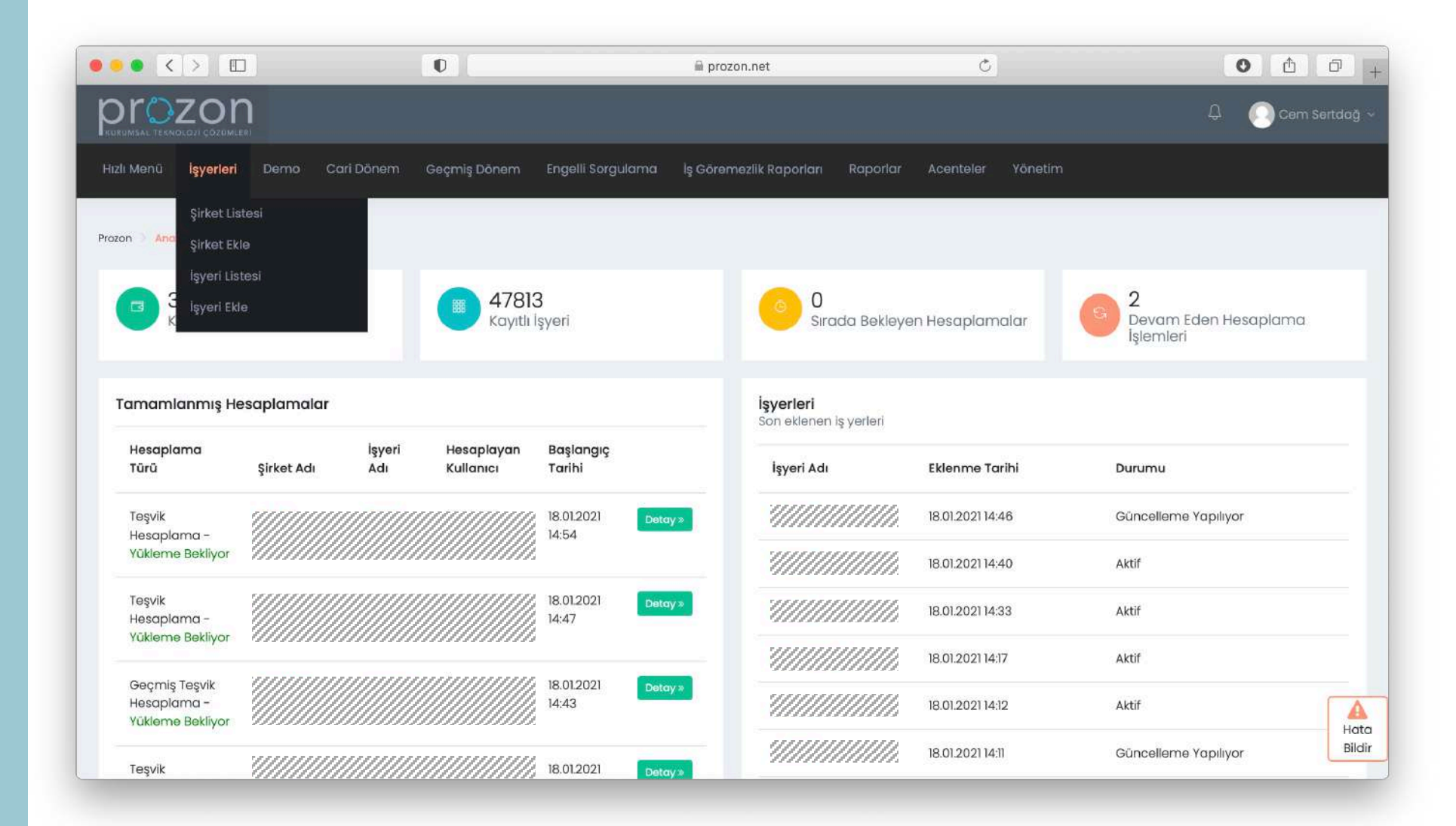

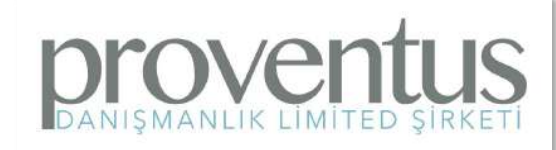

Demo menüsünden yeni tanışılan, sözleşme imzalanmamış, gerçek şirket olarak tanımlanmayıp sadece raporlarına bakılacak olan firmalar

tanımlanabilir.

| ••• < > 🗉                       | ו                                       |                | 0                       |                       | 📓 prozon.net                               | Ċ                    | O ሰ ć                                  |
|---------------------------------|-----------------------------------------|----------------|-------------------------|-----------------------|--------------------------------------------|----------------------|----------------------------------------|
|                                 | <b>N</b>                                |                |                         |                       |                                            |                      | Д 🕕 Cem Sert                           |
| Hızlı Menü İşyerleri            | Demo Cari                               | Dönem (        | Geçmiş Dönem            | Engelli Sorgulamo     | ı İş Göremezlik Raporları Raporlo          | ar Acenteler Yönetir |                                        |
| Prozon 🕘 Ana Sayfa              | Demo Şirket Lis<br>Demo İşyeri Lis      | stesi<br>Itesi |                         |                       |                                            |                      |                                        |
| 30608<br>Kayıtlı Şirke          | ət                                      |                | 47813<br>Kayıtlı İs     | }<br>şyeri            | © 0<br>Sırada Bekle                        | eyen Hesaplamalar    | 2<br>Devam Eden Hesaplama<br>İşlemleri |
| Tamamlanmış He                  | əsaplamalar                             |                |                         |                       | <b>İşyerleri</b><br>Son eklenen iş yerleri |                      |                                        |
| Hesaplama<br>Türü               | Şirket Adı                              | İşyeri<br>Adı  | Hesaplayan<br>Kullanıcı | Başlangıç<br>Tarihi   | İşyeri Adı                                 | Eklenme Tarihi       | Durumu                                 |
| Teşvik<br>Hesaplama -           |                                         |                |                         | 18.01.2021            | btay>                                      | 18.01.2021 14:46     | Güncelleme Yapılıyor                   |
| Yükleme Bekliyor                |                                         |                |                         | 11.04                 |                                            | 18.01.2021 14:40     | Aktif                                  |
| Teşvik<br>Hesaplama -           |                                         |                |                         | 18.01.2021 P<br>14:47 | stay »                                     | 18.01.2021 14:33     | Aktif                                  |
| Yükleme Bekliyor                | (////////////////////////////////////// |                |                         |                       |                                            | 18.01.2021 14:17     | Aktif                                  |
| Geçmiş Teşvik                   |                                         |                |                         | 18.01.2021<br>14:43   | atay »                                     | 18.01.2021 14:12     | Aktif                                  |
| Hesaplama -<br>Yükleme Beklivor |                                         |                |                         |                       |                                            | <i>a</i>             |                                        |

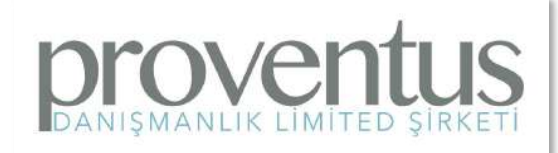

Cari Dönem menüsünden; cari dönem hesaplama işlemleri yapılabilir, cari dönem teşvik raporları alınabilir, şirket ve işyeri personel teşvikleri görüntülenebilir, personel bildirimleri ve cari dönem yüklemeleri görüntülenebilir.

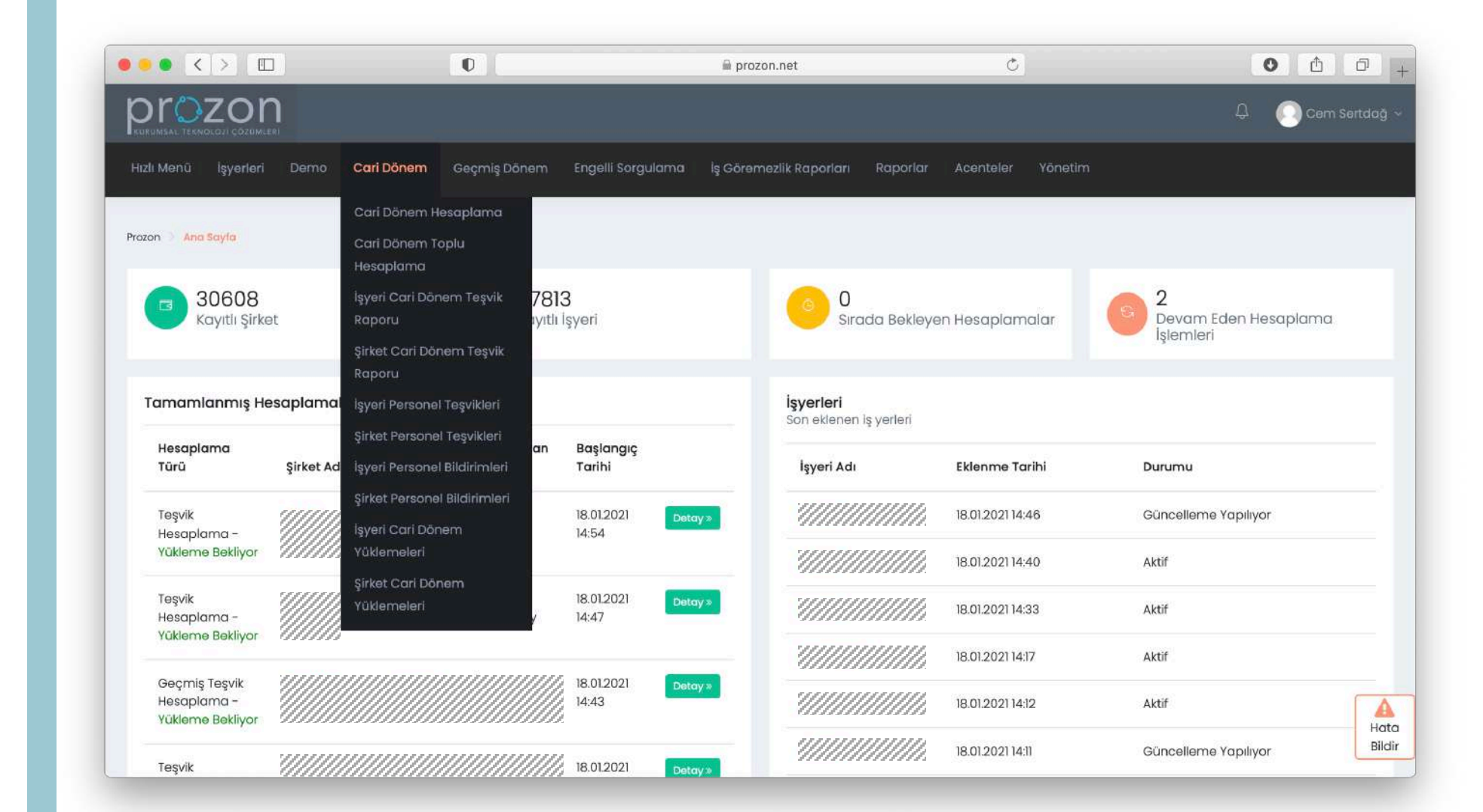

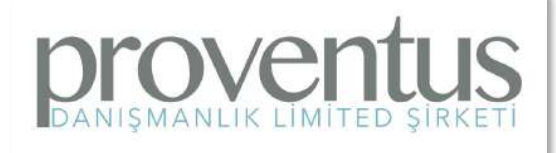

Geçmiş Dönem menüsünden; geçmiş dönem hesaplamaları yapılabilir, kaçırılmış teşvik raporu alınabilir, son 6 aylık geçmiş dönem raporu ve hizmet dökümleri alınabilir.

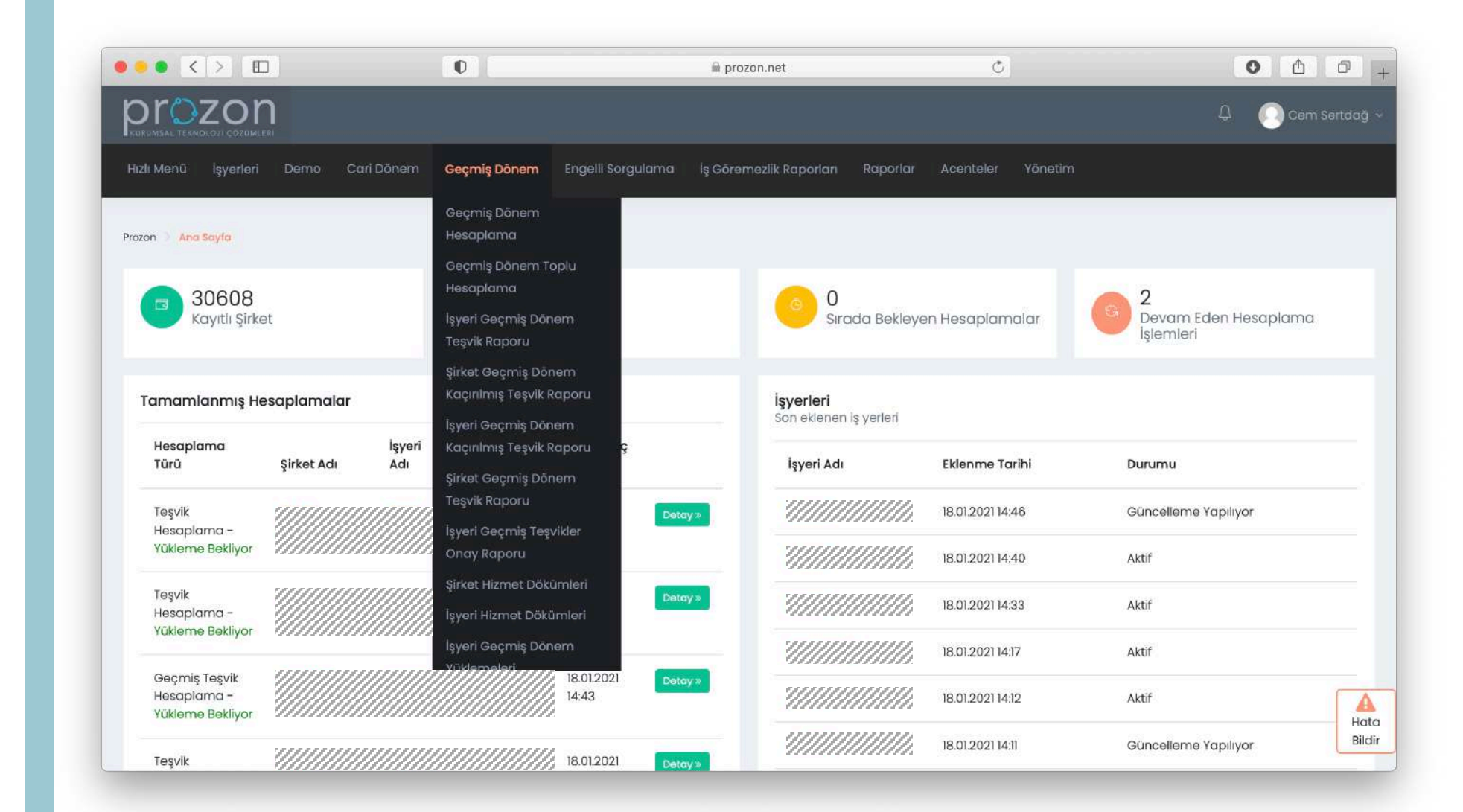

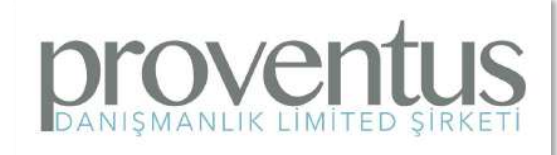

Engelli Sorgulama menüsünden; şirket ve işyeri bazlı engelli personel raporu alınabilir.

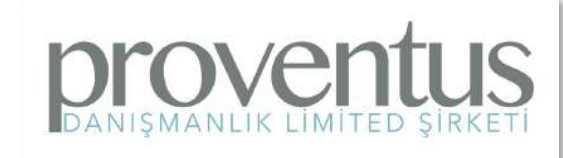

| • < > E                                                                                                    | 1           |               | 0                       |                                                                                                    | 🚔 prozon.net                               | C                                                        | 0 1                     |
|----------------------------------------------------------------------------------------------------|-------------|---------------|-------------------------|----------------------------------------------------------------------------------------------------|--------------------------------------------|----------------------------------------------------------|-------------------------|
|                                                                                                    | )           |               |                         |                                                                                                    |                                            |                                                          | ද 🔘 Cern Sert           |
| lı Menü işyerleri                                                                                                 | Demo Cari ( | Dönem (       | Geçmiş Dönem            | Engelli Sorgulama                                                                                               | İş Göremezlik Raporları Raporla            | ır Acenteler Yönetin                                     |                         |
| on 👌 Ana Sayla                                                                                                    |             |               |                         | İşyeri Engelli Persone<br>Raporu                                                                                | 1                                          |                                                          |                         |
| 30608<br>Kayıtlı Şirke                                                                                            | ət          |               | 4781<br>Kayıtlı İş      | Şirket Engelli Persona<br>Raporu<br>Yeri                                                                        | 0<br>Sırada Bekle                          | yen Hesaplamalar                                         | Bevam Eden Hesaplama    |
|                                                                                                    |             |               |                         |                                                                                                    |                                            |                                                          | ışıemien                |
| Famamlanmış He                                                                                                    | saplamalar  |               |                         |                                                                                                    | <b>İşyerleri</b><br>Son eklenen iş yerleri |                                                          |                         |
| Hesaplama<br>Türü                                                                                                 | Şirket Adı  | İşyeri<br>Adı | Hesaplayan<br>Kullanıcı | Başlangıç<br>Tarihi                                                                                             | İşyeri Adı                                 | Eklenme Tarihi                                           | Durumu                  |
| Teşvik<br>Hesaplama -                                                                                             |             |               |                         | 18.01.2021                                                                                                    | 2                                          | 18.01.2021 14:46                                         | Güncelleme Yapılıyor    |
|                                                                                                    | ~~~~~       |               |                         | 1990 - 1990 - 1990 - 1990 - 1990 - 1990 - 1990 - 1990 - 1990 - 1990 - 1990 - 1990 - 1990 - 1990 - 1990 - 1990 - |                                            | 18.01.2021 14:40                                         | Aktif                   |
| Yükleme Bekliyor                                                                                                  |             |               |                         | 10 01 0001                                                                                                    |                                            |                                                          |                         |
| Yūkleme Bekliyor<br>Teşvik<br>Hesaplama -                                                                         |             |               |                         | 18:012021 Deto                                                                                                  |                                            | 18.01.2021 14:33                                         | Aktif                   |
| Yūkleme Bekliyor<br>Teşvik<br>Hesaplama -<br>Yūkleme Bekliyor                                                     |             |               |                         | 14:47                                                                                                    |                                            | 18.01.2021 14:33                                         | Aktif<br>Aktif          |
| Yūkieme Bekliyor<br>Teşvik<br>Hesaplama -<br>Yūkieme Bekliyor<br>Geçmiş Teşvik<br>Hesaplama -<br>Yükieme Bekliyor |             |               |                         | 14:47 Deta<br>14:43 Deta                                                                                        |                                            | 18.01.2021 14:33<br>18.01.2021 14:17<br>18.01.2021 14:12 | Aktif<br>Aktif<br>Aktif |

İş Göremezlik Raporları menüsünden; şirket ve işyeri bazlı iş göremezlik raporu sorgulanabilir.

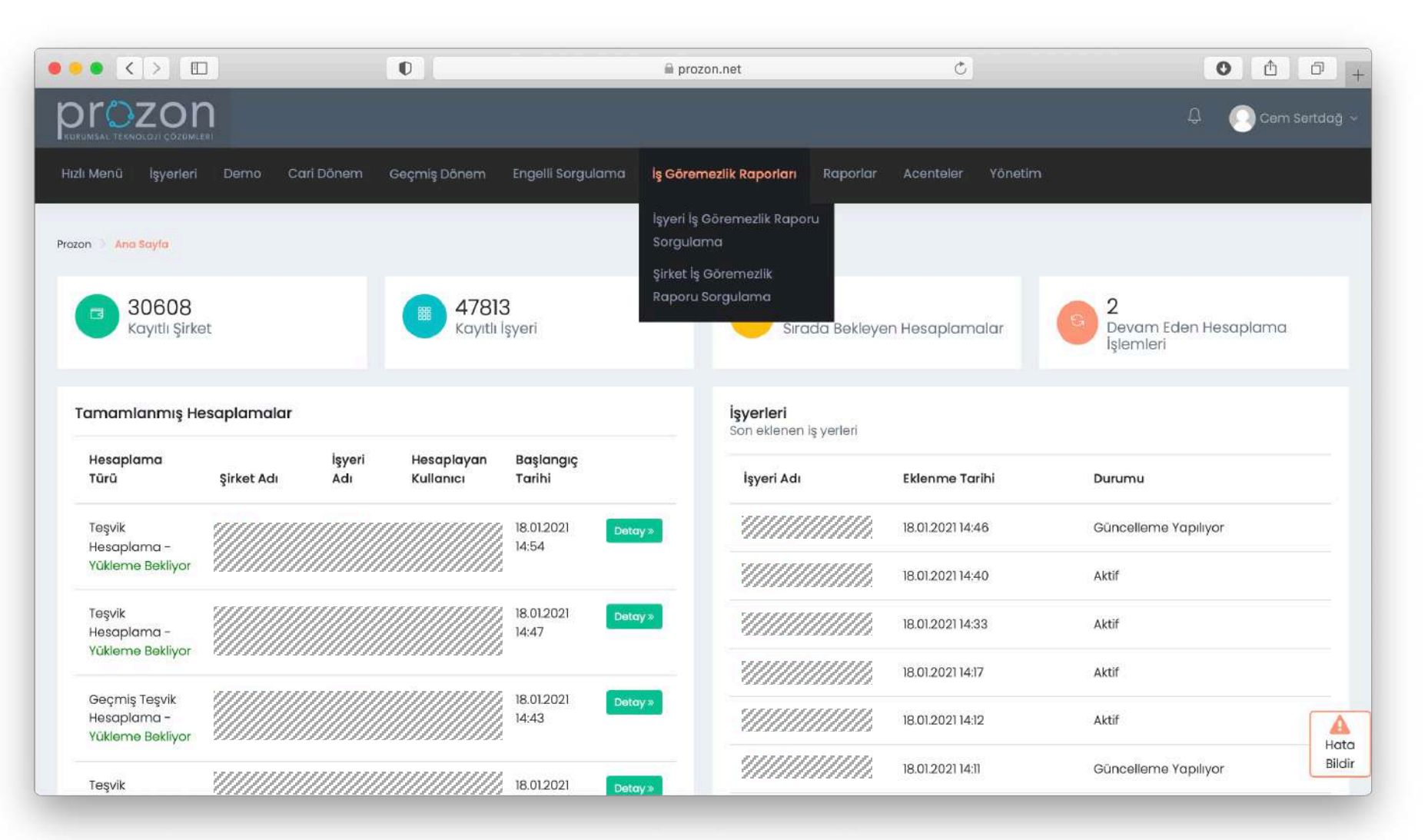

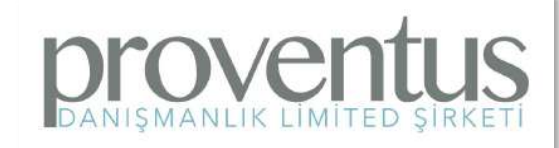

Raporlar menüsünden; diğer menülerde yer alan şirket ve işyeri bazlı tüm raporlar alınabileceği gibi, varsa acente bazında da raporlama yapılabilir. Ayrıca Potansiyel Teşvik Sorgulama da bu

menüden yapılır.

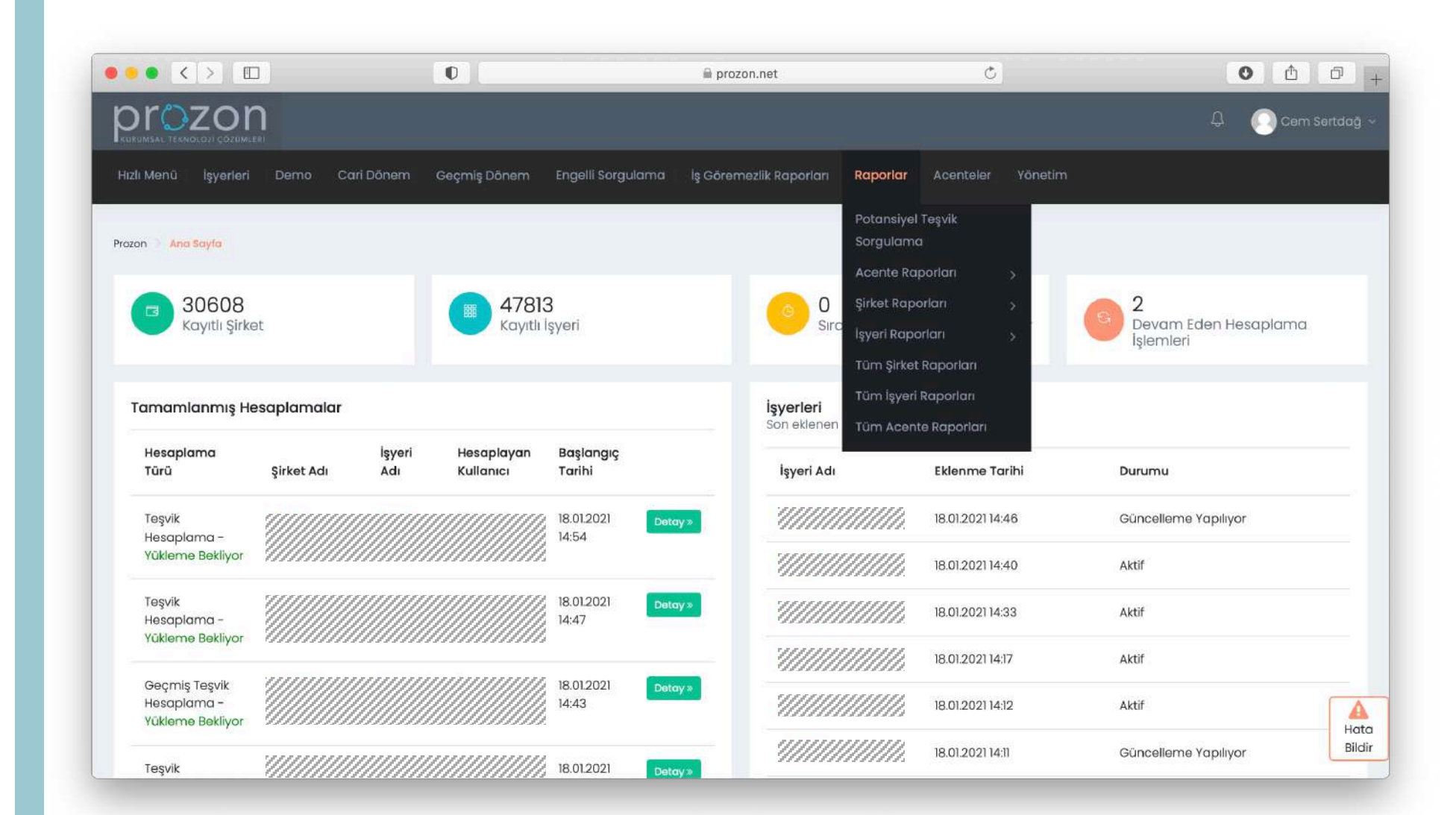

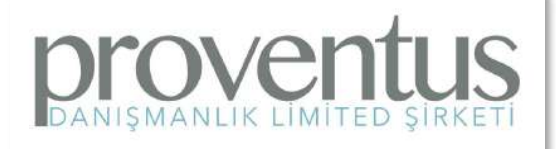

Acenteler menüsünden; varsa çalışılan acentelerin tüm raporları

izlenebilir.

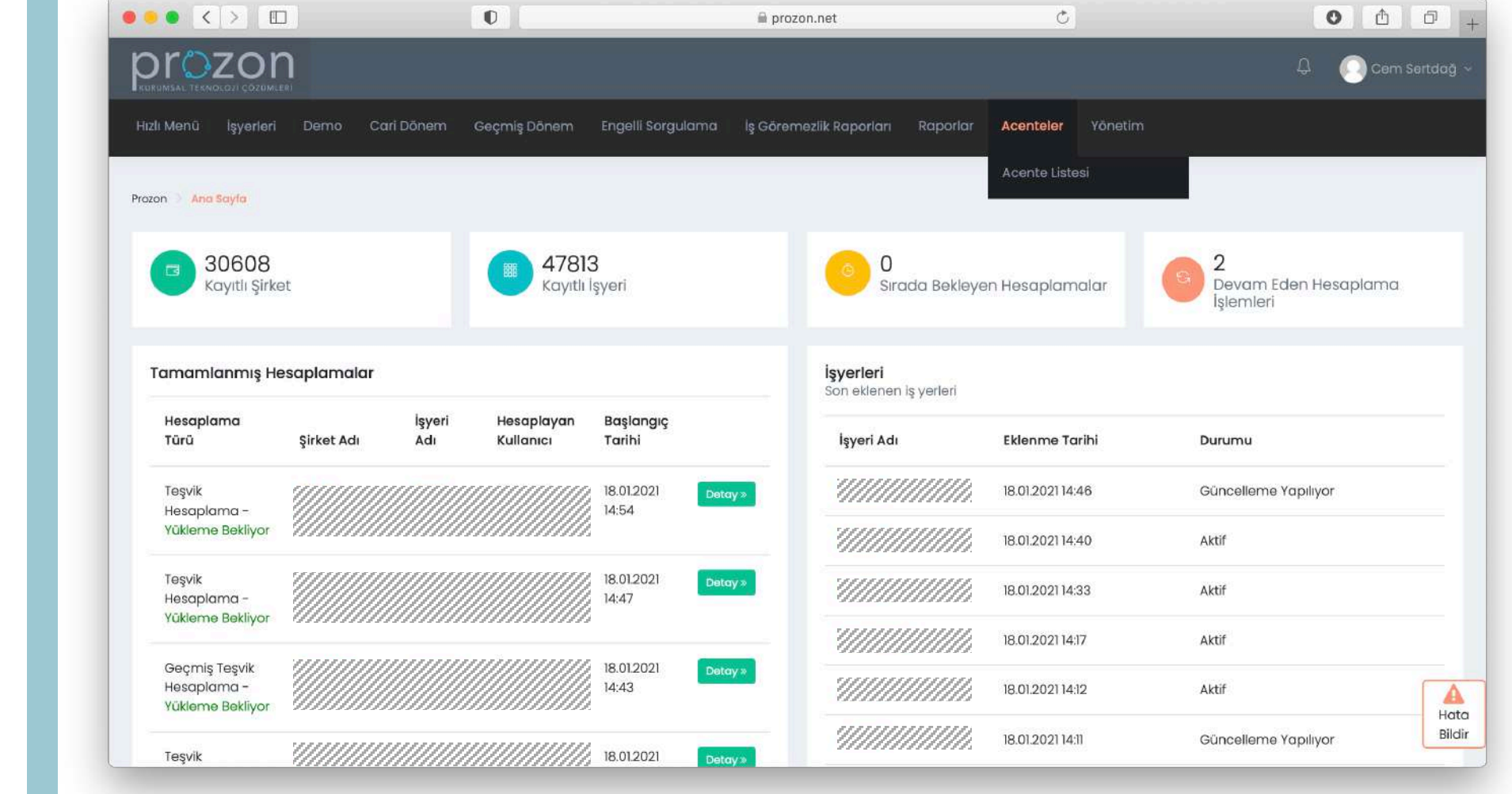

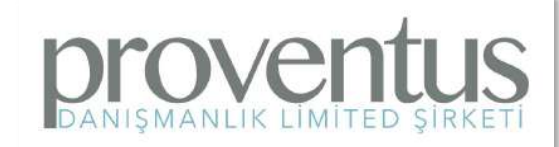

Yönetim menüsünden (yetki varsa) kullanıcı tanımları, finans ve ödeme işlemleri ve sözleşmeler takip edilebilir.

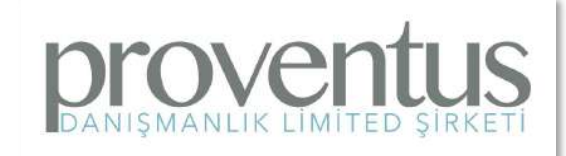

| • < > [                                          | ו                                       |                                         | 0                       |                          | 🗟 prozon.net                                      | Ċ                                         | 0 0                               |
|--------------------------------------------------|-----------------------------------------|-----------------------------------------|-------------------------|--------------------------|---------------------------------------------------|-------------------------------------------|-----------------------------------|
|                                                  | <b>)</b>                                |                                         |                         |                          |                                                   |                                           | Д 🕕 Cem Serte                     |
| lı Menü İşyerleri                                | Demo Car                                | i Dönem                                 | Geçmiş Dönem            | Engelli Sorgulama        | lş Göremezlik Raporları Raporlar                  | Acenteler Yönetim                         |                                   |
| on 🔌 Ana Sayla                                   |                                         |                                         |                         |                          | K                                                 | ullanıcılar<br>nans >                     |                                   |
| 30608<br>Kayıtlı Şirke                           | ət                                      |                                         | 47813<br>Kayıtlı İs     | şyeri                    | O A Sırada Bek                                    | ozieşmeler<br>cente Bölgeleri<br>uyurular | Bevam Eden Hesaplama<br>İşlemleri |
| amamlanmış He                                    | esaplamalar                             |                                         |                         |                          | ü<br><b>işyerleri</b> A<br>Son eklenen is verleri | yelik Başvuruları<br>yarlar               |                                   |
| Hesaplama<br>Türü                                | Şirket Adı                              | İşyeri<br>Adı                           | Hesaplayan<br>Kullanıcı | Başlangıç<br>Tarihi      | İşyeri Adı                                        | Eklenme Tarihi                            | Durumu                            |
| Teşvik<br>Hesaplama -                            |                                         |                                         |                         | 18.01.2021 Deta          | 2                                                 | 18.01.2021 14:46                          | Güncelleme Yapılıyor              |
| Yükleme Bekliyor                                 |                                         |                                         |                         |                          | ·/////////////////////////////////////            | 18.01.2021 14:40                          | Aktif                             |
| Teşvik<br>Hesaplama -                            |                                         |                                         |                         | 18.01.2021 Deta<br>14:47 | •                                                 | 18.01.2021 14:33                          | Aktif                             |
| Yükleme Bekliyor                                 | (////////////////////////////////////// |                                         |                         |                          | <i></i>                                           | 18.01.2021 14:17                          | Aktif                             |
| Geçmiş Teşvik<br>Hesaplama -<br>Yükleme Bekliyor |                                         |                                         |                         | 18.01.2021 Deta<br>14:43 | /3                                                | 18.01.2021 14:12                          | Aktif                             |
| Tesvik                                           |                                         | ,,,,,,,,,,,,,,,,,,,,,,,,,,,,,,,,,,,,,,, |                         | 18 01 2021               |                                                   | 18.01.2021 14:11                          | Güncelleme Yapılıyor              |

# Şirket Listesi:

İşyerleri menüsünden Şirket Listesi'ne girildiğinde şirket adına göre arama yapılabilir. Listelenen şirketlerin işyeri sayıları ve çalışan sayıları gibi temel bilgileri burada listelenir.

| and the second second second second second second second second second second second second second second second |                                                                                                    |                                                                |                                        |                     |                             |                          |         |
|----------------------------------------------------------------------------------------------------|----------------------------------------------------------------------------------------------------|----------------------------------------------------------------|----------------------------------------|---------------------|-----------------------------|--------------------------|---------|
| ai menu işyerleri                                                                                                | Demo Cari Donem Geçn                                                                                                    | niş Donem Engelii Sorgula                                      | ma iş Goremezlik kap                   | oriari kaporiar Ace | nteler yone                 | pum                      |         |
| ton 🔍 Şirket Listesi                                                                                             |                                                                                                    |                                                                |                                        |                     |                             |                          | Oşi     |
| Sirket Listesi                                                                                                   |                                                                                                    |                                                                |                                        |                     |                             |                          |         |
| <b>Şirket Listesi</b><br>Tanımlı şirket listesi                                                                  |                                                                                                    |                                                                |                                        |                     |                             |                          |         |
|                                                                                                    |                                                                                                    |                                                                |                                        |                     |                             |                          |         |
|                                                                                                    |                                                                                                    |                                                                |                                        |                     |                             |                          |         |
|                                                                                                    |                                                                                                    |                                                                |                                        |                     |                             |                          | Excel   |
| ID \$                                                                                                    | Üst Acente Adı ≑                                                                                                    | Acente Adı 🗢                                                   | Şirket Adı 🔷                           | İşyeri Sayısı 💠     | Toplam<br>Çalışan<br>Sayısı | İşlemler                 | Excel   |
| ID ≑<br>ID ara                                                                                                   | Üst Acente Adı ≑<br>Üst Acente ara                                                                                      | Acente Adı \$<br>Acente ara                                    | Şirket Adı A                           | İşyeri Sayısı 💠     | Toplam<br>Çalışan<br>Sayısı | İşlemler                 | Excel C |
| ID \$<br>ID ara                                                                                                  | Üst Acente Adı ‡         Üst Acente ara         Üst Acente ara         Prozon Kurumsal         Teknoloji Çözümleri A.Ş. | Acente Adi 🗢<br>Acente ara<br>Proventus Danışmanlık<br>Ltd Şti | Şirket Adı A<br>proventus<br>Proventus | işyeri Sayısı ‡     | Toplam<br>Çalışan<br>Sayısı | İşlemler<br>Olşyeri Ekle | Excel C |

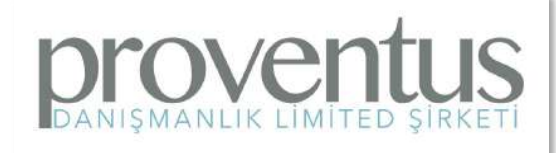

#### **Şirket Bilgileri**:

Şirketin içine girdikten sonra gelen şirket ana sayfasında; son yapılan hesaplamalara göre geçmiş ve cari dönem teşvik rakamları görüntülenir. Çalışan sayıları grafiği buradadır. Yeni yapılacak geçmiş ve cari hesaplamalarına bu sayfadaki düğmeler ile ulaşılabilir. Ayrıca sözleşme ve işyeri bu düğmelerle eklenebilir.

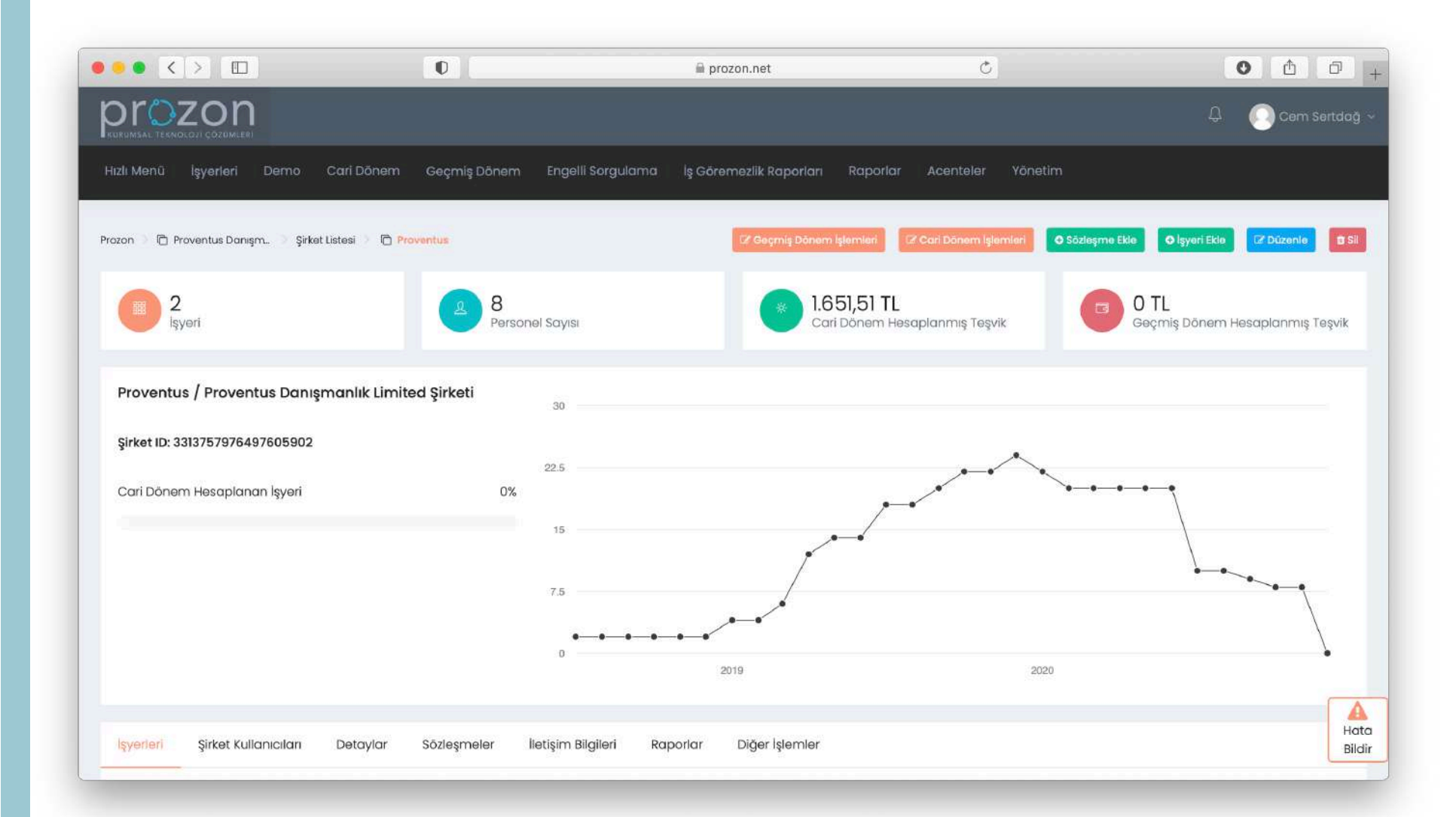

### İşyerleri:

Şirket ana sayfasının alt bölümünde tanımlı işyerleri listelenir. Bu işyerlerinin cari ve geçmiş hesaplama zamanları ve bilgileri burada yer almaktadır. Sağ bölümdeki düğmelerden detaylar incelenebilir ve

düzenlemeler yapılabilir.

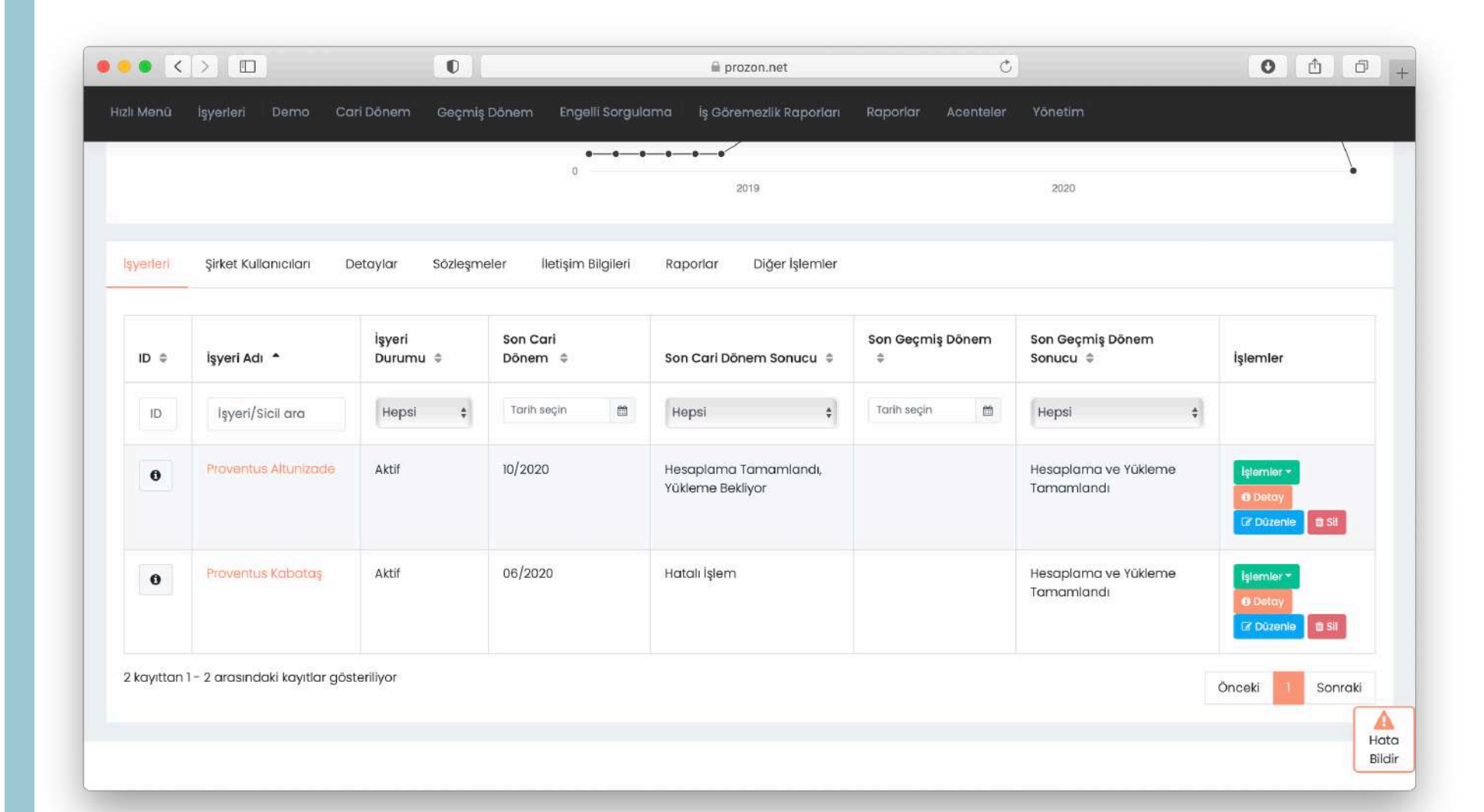

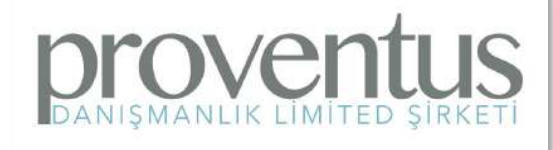

#### Şirket Kullanıcıları:

Şirket ana sayfasının alt bölümündeki sekmelerde; şirket kullanıcıları, sözleşmeler, iletişim bilgileri listelenir. Şirkete ait raporlara bu bölümdeki Raporlar sekmesinden ulaşılabilir.

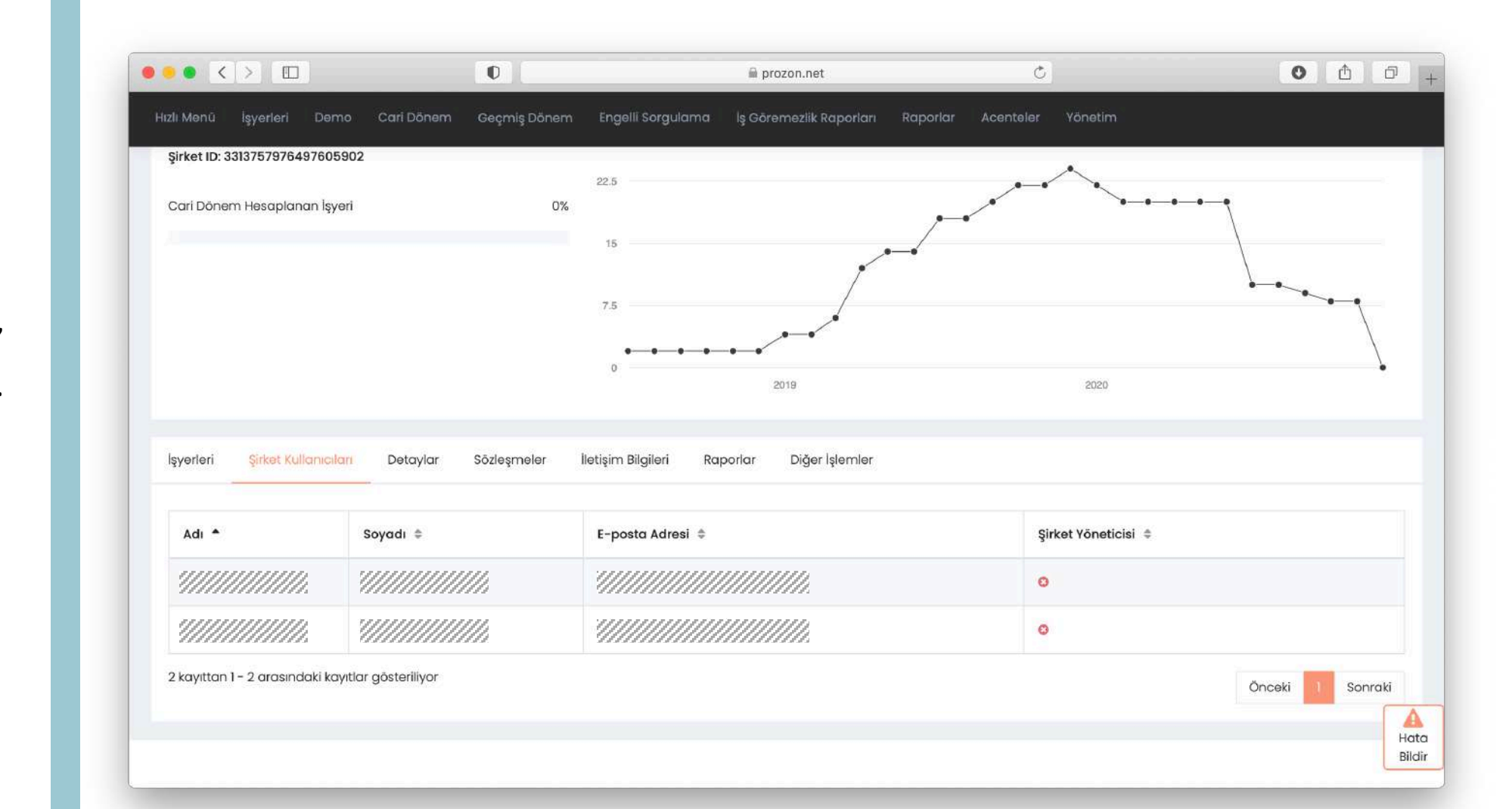

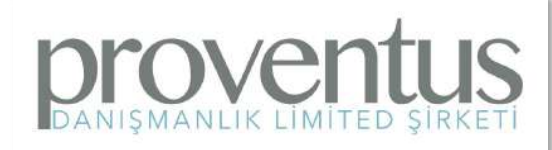

# **Detaylar**:

Şirket ana sayfasının alt bölümündeki Detaylar sayfasında şirketin temel bilgileri bulunmaktadır.

| ••• <       |                                            |            | 0            |                    | 🗎 p       | rozon.net          |          | Ç         |         | 0 | ۵ d | 6 |
|-------------|--------------------------------------------|------------|--------------|--------------------|-----------|--------------------|----------|-----------|---------|---|-----|---|
| Hızlı Menü  | İşyerleri Dəmo                             | Cari Dönem | Geçmiş Dönem | Engelli Sorgular   | na lş Gör | rəməzlik Raporları | Raporlar | Acenteler | Yönetim |   |     | ļ |
| İşyerləri   | Şirkət Kullanıcıları                       | Detaylar   | Sözleşmeler  | lletişim Bilgileri | Raporlar  | Diğer İşlemler     |          |           |         |   |     |   |
| Şirket Bilg | jileri                                     |            |              |                    |           |                    |          |           |         |   |     |   |
| Şirket Adre | si                                         | 2          |              |                    |           |                    |          |           |         |   |     |   |
| E-posta Ad  | Iresi                                      | 7          |              |                    |           |                    |          |           |         |   |     |   |
| Telefon Nu  | marası                                     |            |              |                    |           |                    |          |           |         |   |     |   |
| Şirket Haki | kında Notlar                               | ~<br>77    |              |                    |           |                    |          |           |         |   |     |   |
| Ekleyen Ku  | llanıcı                                    | 11.        |              |                    |           |                    |          |           |         |   |     |   |
| 111111      |                                            | <i></i>    |              |                    |           |                    |          |           |         |   |     |   |
| Fatura De   | etayları                                   |            |              |                    |           |                    |          |           |         |   |     |   |
| Şirket Adre | si<br>//////////////////////////////////// | 0.         |              |                    |           |                    |          |           |         |   |     |   |
| Şirket Verg | ji Numarası                                | 0.<br>11   |              |                    |           |                    |          |           |         |   |     |   |
| Şirket Verg | ji Dairesi                                 | 0.<br>     |              |                    |           |                    |          |           |         |   | C   | ~ |
| Şirket IBAN | I Bilgisi                                  | 11         |              |                    |           |                    |          |           |         |   |     |   |
| 111111      |                                            | Ø.         |              |                    |           |                    |          |           |         |   | l   |   |

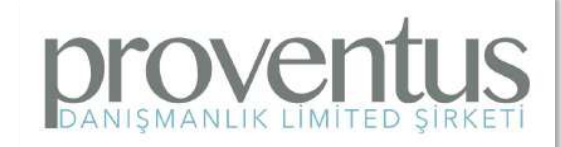

#### Sözleşmeler:

Sözleşmeler sekmesinde firma ile yapılan sözleşmeler, başlangıç ve bitiş tarihleri ve çalışılan oranlar yer almaktadır

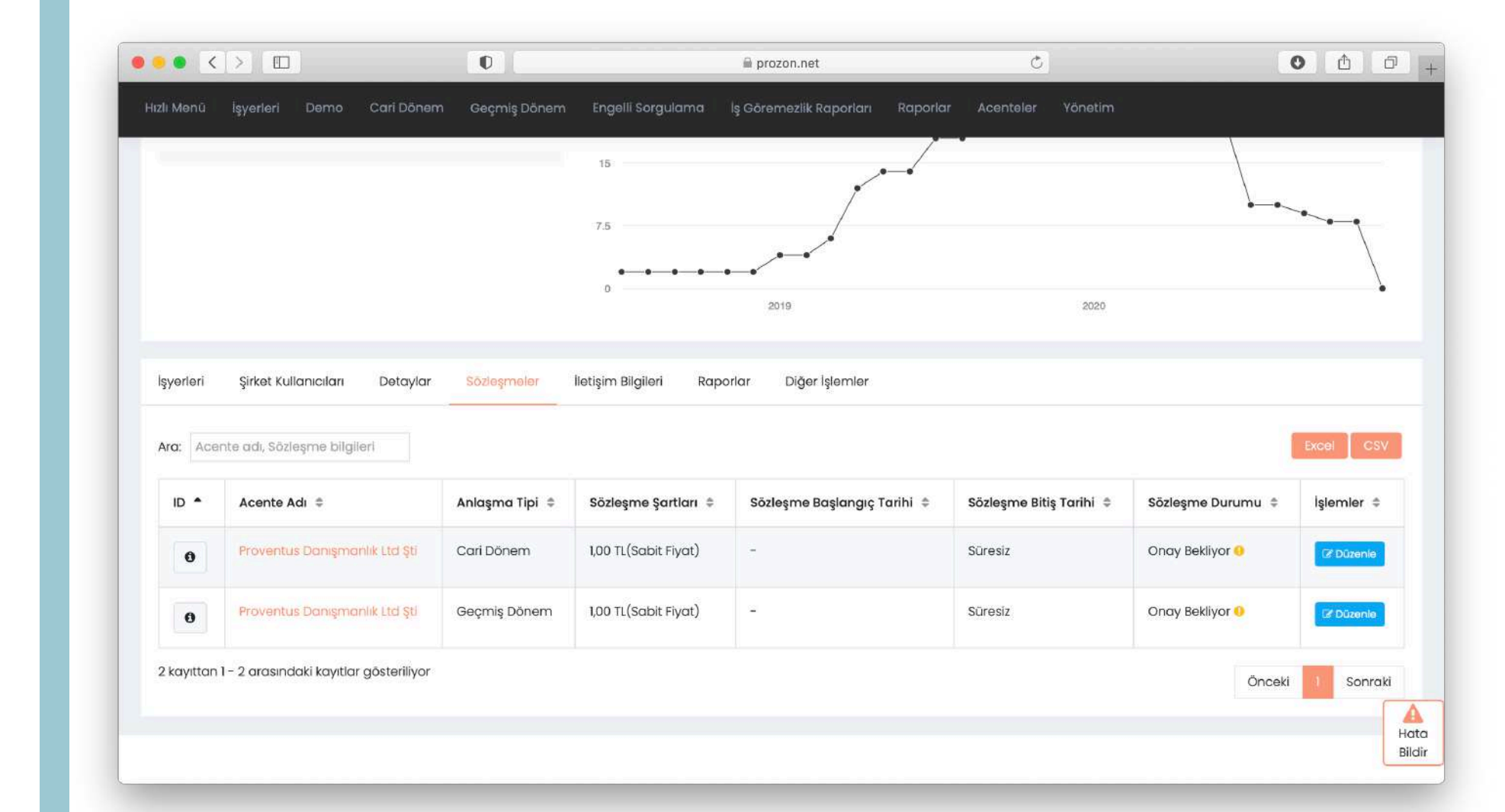

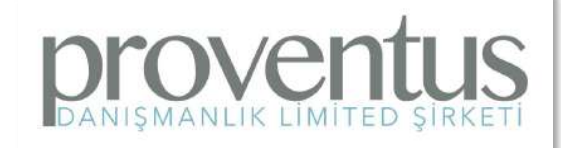

# İletişim Bilgileri:

İletişim bilgileri sekmesinde firma ile iletişimde bulunulan kişilerin bilgileri yer almaktadır.

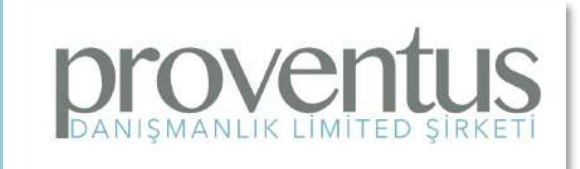

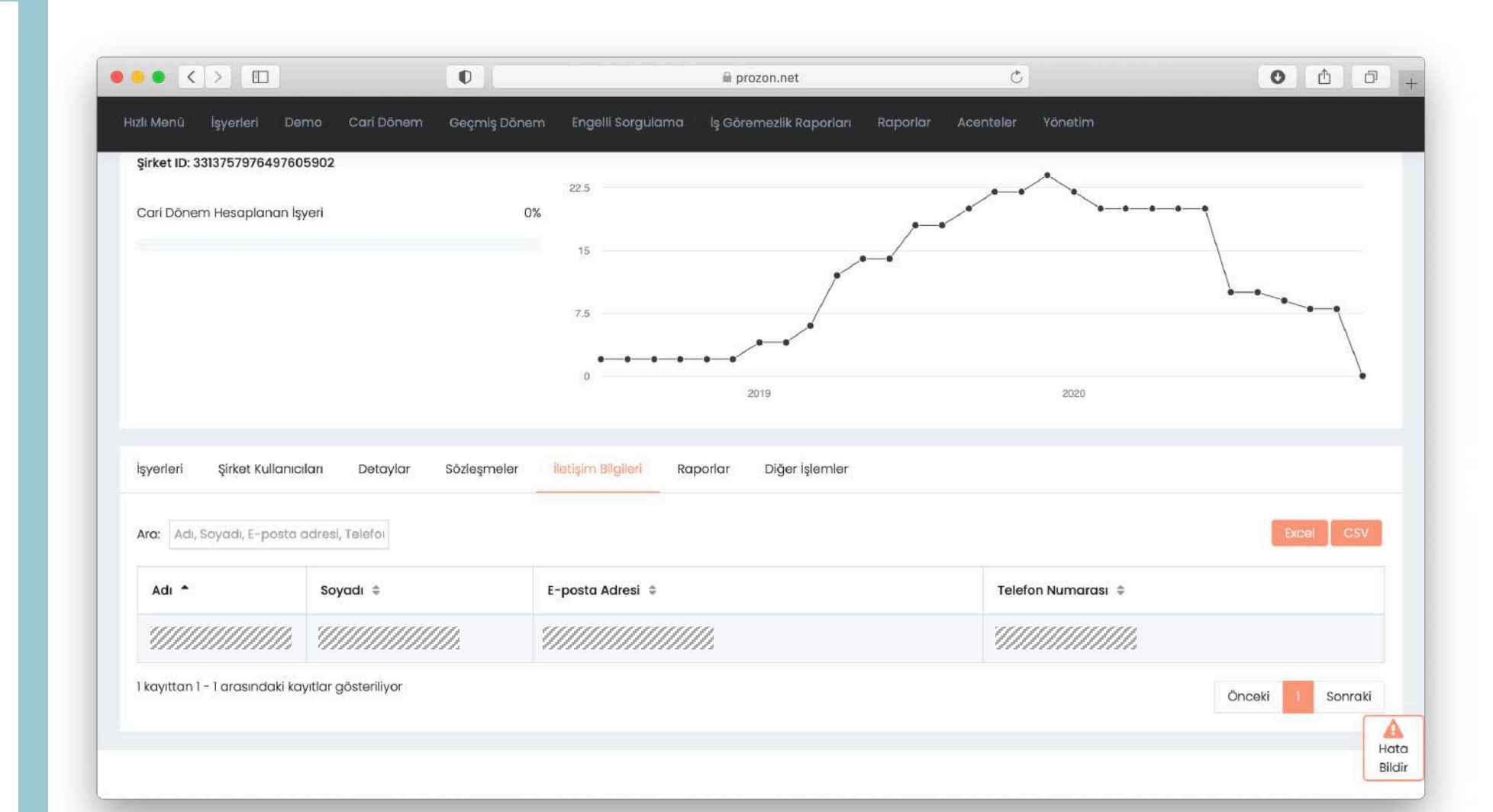

#### Raporlar:

Raporlar sekmesinde; şirketin cari dönem ve geçmiş teşvik bilgileri bulunmaktadır. Şirketin daha önceki işlemlerinden yapılan yüklemelerin onay durumları burada izlenebilir. Ayrıca engelli personel ve iş göremezlik raporları alınabilir. Yersiz faydalanma kontrolleri de bu sekmeden yapılabilir.

proven

ANISMANLIK LIMITED SIRKE

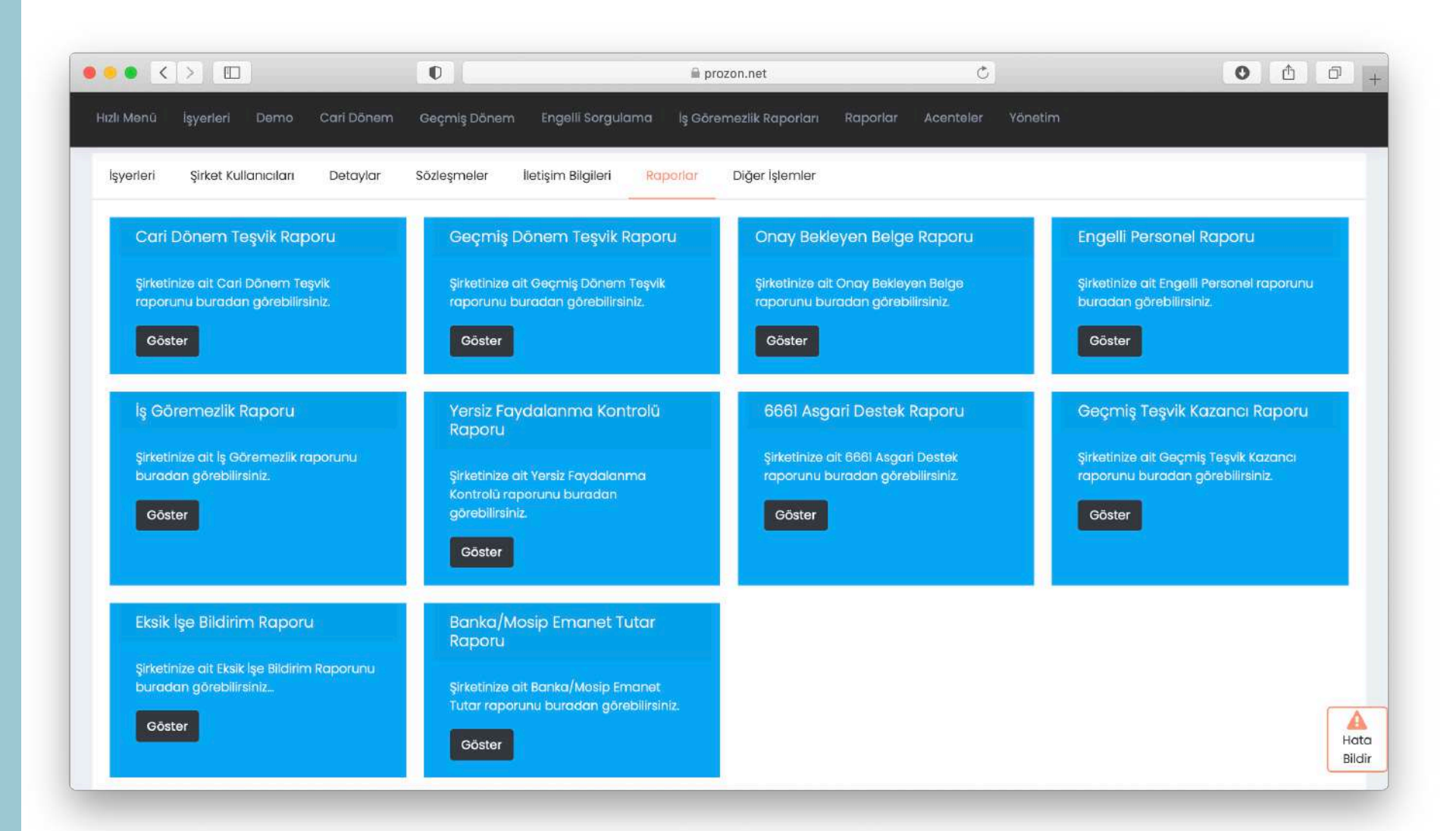

# Diğer İşlemler:

Diğer işlemler sekmesinde; cari dönem yüklemeleri raporları bulunmaktadır. Ayrıca toplu işyeri adı ve şifresi güncelleme işlemleri de buradan yapılabilir.

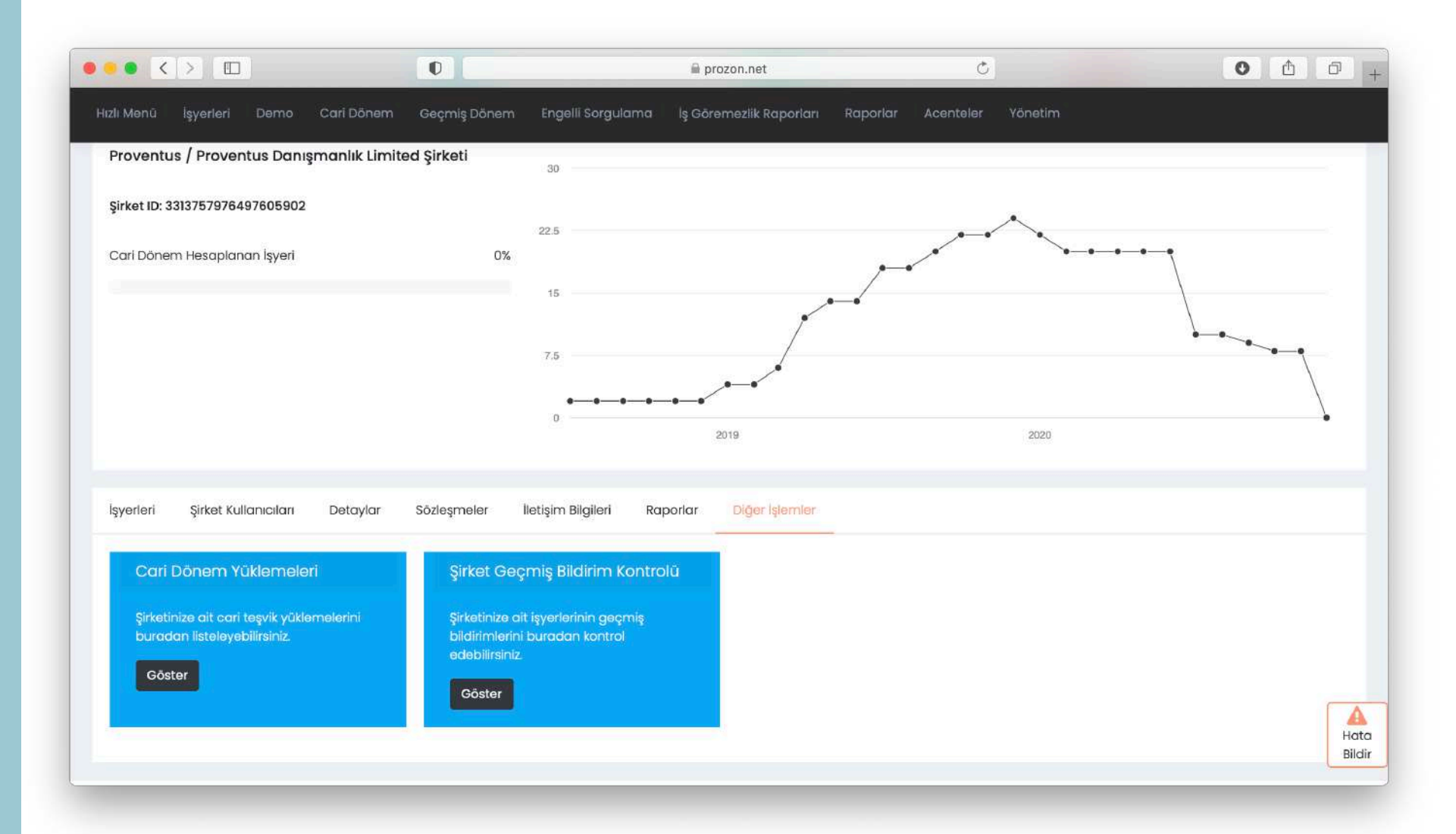

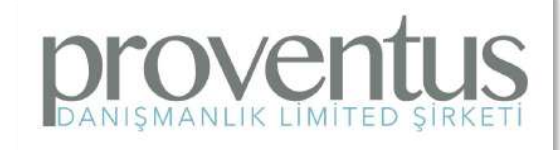

# **Şirket Ekle**:

Yeni bir şirket ekleyebilmek için; İşyerleri menüsünden Şirket ekle komutu verildiğinde ilk sayfada şirketin isim, e-posta adres ve telefon bilgileri girilmelidir.

|                                                       | 🗎 prozon.net                                             | <b>٥</b> Δ         |
|-------------------------------------------------------|----------------------------------------------------------|--------------------|
| tenü <b>İşyerleri</b> Demo Cari Dönem Geçmiş Dönem    | Engelli Sorgularna İş Göremezlik Raporları Raporlar Acei | nteler Yönetim     |
|                                                       |                                                          |                    |
| Prozon Kurumsal > Şirket Ekle                         |                                                          |                    |
| ozon Kurumsal Teknoloji Cözümleri A.S. icin Sirket Ek | le                                                       |                    |
| · · · · · · · · · · · · · · · · · · ·                 |                                                          |                    |
| $\bigcirc$                                            |                                                          |                    |
| U                                                     | 2                                                        | 3                  |
| Şirket Bilgileri                                      | Fatura Bilgileri                                         | lletişim Bilgileri |
| Şirket Adı *                                          | Resmi Şirket Adı "                                       |                    |
| örn. Örnek                                            | örn. Örnek Limited Şirketi                               |                    |
| Şirkət adını giriniz.                                 | Resmi şirket adı düzenlenecek faturalarda                | a kullanılacaktır. |
| Şirket E-posta Adresi                                 | Şirket Adresi                                            |                    |
| örn. ayse@goktug.com                                  | õrn. Setüstü Caddesi No:18/1 Kabo                        | ataş/İstanbul      |
| Sirket mail adresini giriniz.                         | Şirket adresini giriniz.                                 |                    |
| Şirket Telefon Numarası                               | Şirket Hakkında Not Alanı                                |                    |
| C • 0501 234 56 78                                    | Şirket Hakkında Notlar                                   |                    |
| şirket telefon numarasını giriniz.                    |                                                          |                    |
|                                                       | Şirket hakkındaki notlarınızı giriniz.                   |                    |
|                                                       |                                                          | Geri               |
|                                                       |                                                          |                    |

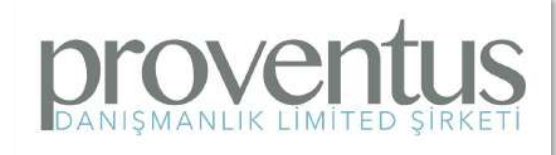

# Şirket Ekle:

İkinci adımda şirketin tüzel kişilik mi şahıs şirketi mi olduğu seçilir ve vergi no - dairesi girilir.

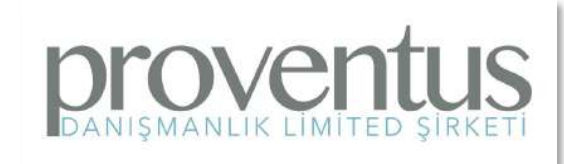

| • < > 🗆                   |                |                     | 0                             |                   | 🚔 prozon.net            |                       | Ç                   |                  |                         | 0   | ₫        | đ |
|---------------------------|----------------|---------------------|-------------------------------|-------------------|-------------------------|-----------------------|---------------------|------------------|-------------------------|-----|----------|---|
|                           |                |                     |                               |                   |                         |                       |                     |                  |                         | Δ 🤇 | Cem Ser  |   |
| zlı Menû İşyerleri        | Demo           | Cari Dönem          | Geçmiş Dönem                  | Engelli Sorgulama | İş Göremezlik Raporları | Raporlar              | Acenteler           | Yönetim          |                         |     |          |   |
| zon 🔰 🗋 Prozon Kurums     | al             | tēkie               |                               |                   |                         |                       |                     |                  |                         |     |          |   |
| Prozon Kurumsal           | Teknoloji      | Çözümleri A         | <mark>Ş.</mark> için Şirket E | kle               |                         |                       |                     |                  |                         |     |          |   |
|                           |                |                     |                               |                   | 2                       |                       |                     |                  | 3                       |     |          |   |
|                           | Şirkət I       | Bilgileri           |                               |                   | Fatura Bilgileri        |                       |                     |                  | İletişim Bilgileri      |     |          |   |
| Şirket Türü:              |                |                     |                               |                   | Şirket Vergi Nu         | m <b>arası</b> (Şahıs | şirketler için TC k | imlik numarası ç | irilmesi gerekmektedir) |     |          |   |
| ⊂Tüzel ⊂Şahıs             |                |                     |                               |                   | örn. 123123123          |                       |                     |                  |                         |     | ٢        |   |
|                           |                |                     |                               |                   | Vergi numarası d        | izenlenecek fati      | uralarda kullanık   | icaktir.         |                         |     |          |   |
| Vergi Dairesi             |                |                     |                               |                   |                         |                       |                     |                  |                         |     |          |   |
| örn. Beşiktaş Verg        | gi Dairesi     |                     |                               |                   |                         |                       |                     |                  |                         |     |          |   |
| Vergi dairesi bilgisi düz | enlenecek fati | uralarda kullanılad | caktir.                       |                   |                         |                       |                     |                  |                         |     |          |   |
|                           |                |                     |                               |                   |                         |                       |                     |                  |                         | Ge  | ri İleri | ĺ |
|                           |                |                     |                               |                   |                         |                       |                     |                  |                         |     |          | - |
|                           |                |                     |                               |                   |                         |                       |                     |                  |                         |     |          |   |
|                           |                |                     |                               |                   |                         |                       |                     |                  |                         |     |          |   |
|                           |                |                     |                               |                   |                         |                       |                     |                  |                         |     |          |   |
|                           |                |                     |                               |                   |                         |                       |                     |                  |                         |     |          |   |
|                           |                |                     |                               |                   |                         |                       |                     |                  |                         |     |          |   |

# **Şirket Ekle**:

Son adımda ise şirket kullanıcısının adı soyadı e-posta adresi ve telefon numarası yazılır ve Ekle düğmesi ile şirket tanımlanmış olur.

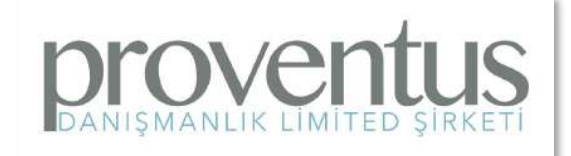

|                                                    | 0                                        | 🗎 prozon.net                                  | C                          |                  | •         |
|----------------------------------------------------|------------------------------------------|-----------------------------------------------|----------------------------|------------------|-----------|
|                                                    |                                          |                                               |                            |                  | Cem Se    |
| Menû <b>İşyerleri</b> Demo Car<br>                 | 'i Dönem Geçmiş Dönem                    | Engelli Sorgulama lş Göremezlik Raporları Rap | orlar Acenteler Yöneti     |                  |           |
| ın 👌 🛅 Prozon Kurumsal 🔉 Ş <mark>irket Ekle</mark> | Ŕ.                                       |                                               |                            |                  |           |
| rozon Kurumsal Teknoloji Çöz                       | <mark>zümleri A.Ş. için</mark> Şirket Ek | le                                            |                            |                  |           |
|                                                    |                                          |                                               |                            |                  |           |
| Sirket Bildi                                       | ari                                      | 2<br>Fatura Bilalieri                         |                            | 3                |           |
| ğı kör bilğir                                      |                                          | Factor Digitori,                              |                            | liouşin Diigilon |           |
| Adı                                                |                                          | Soyadı                                        |                            |                  |           |
| örn. Ayşe                                          |                                          | örn. Göktuğ                                   |                            |                  |           |
| lletişime geçilecek kişinin adını giriniz.         |                                          | lietişime geçilecek kişinin s                 | soyadını giriniz.          |                  |           |
| E-posta                                            |                                          | Telefon numarası                              |                            |                  |           |
| örn. ayse@goktug.com                               |                                          | <ul> <li>0501 234 56 78</li> </ul>            |                            |                  |           |
| İletişime geçilecek kişinin mall adresini gir      | iniz.                                    | lletişime geçilecek kişinin t                 | elefon numarasını giriniz. |                  |           |
| Yeni kisi ekle                                     |                                          |                                               |                            |                  |           |
|                                                    |                                          |                                               |                            |                  | Geri Ekle |
|                                                    |                                          |                                               |                            |                  |           |
|                                                    |                                          |                                               |                            |                  |           |
|                                                    |                                          |                                               |                            |                  |           |
|                                                    |                                          |                                               |                            |                  |           |
|                                                    |                                          |                                               |                            |                  |           |

### İşyeri Ekle:

İşyeri ekle komutu ile ekrana gelen formda ilk önce işyeri için bir isim yazılır. Sonrasında SGK Kullanıcı adı, kodu, parola ve şifresi yazıldıktan sonra Ekle düğmesi ile işyeri eklenmiş olur. Bu işlem sonrasında sistem SGK veritabanına bağlanır ve eklenen işyerinin bilgilerini çeker ve geçmiş hesaplamayı otomatik olarak başlatır.

|                                                       | 0                             |                         | 🚔 prozon.net            | (                  |         | 0 1 6 |
|-------------------------------------------------------|-------------------------------|-------------------------|-------------------------|--------------------|---------|-------|
| ı Mənü İşyerleri Dəmo Cari Dönəm                      | n Geçmiş Dönem                | Engelli Sorgulama       | İş Göremezlik Raporları | Raporlar Acentelei | Yönetim |       |
| şyeri Ekle                                            |                               |                         |                         |                    |         |       |
| Tek Ekleme Toplu Ekleme                               |                               |                         |                         |                    |         |       |
| işyeri Adı *                                          |                               |                         |                         |                    |         |       |
| örn. Örnek                                            |                               |                         |                         |                    |         |       |
| İşyeri Adı, sistemdeki diğer ekranlarda ve raporlarda | a görüntülediğinizde kolay an | layabileceğiniz minimum | n 3 karakter olmalıdır. |                    |         |       |
| SGK Bilgileri                                         |                               |                         |                         |                    |         |       |
| 2                                                     |                               |                         |                         |                    |         |       |
| SGK Kullanici Adi *                                   |                               |                         |                         |                    |         |       |
| orn. 181818181818                                     |                               |                         |                         |                    |         |       |
| Sox kalanici dalini giriniz.                          |                               |                         |                         |                    |         |       |
| SGK İşyeri Kodu *                                     |                               |                         |                         |                    |         |       |
| örn. 12                                               |                               |                         |                         |                    |         |       |
| SGK işyeri kodunu giriniz.                            |                               |                         |                         |                    |         |       |
| SGK Kullanıcı Parolası *                              |                               |                         |                         |                    |         |       |
| 9                                                     |                               |                         |                         |                    |         |       |
| SGK kullanıcı parolasını giriniz.                     |                               |                         |                         |                    |         | ſ     |
|                                                       |                               |                         |                         |                    |         |       |
| SGK İşyeri Parolası *                                 |                               |                         |                         |                    |         |       |

#### İşyeri Toplu Ekle:

Şirketin işyerleri için tek tek tanımlama yapmaya gerek kalmadan toplu halde işyeri tanımlanabilir. Toplu Ekleme sekmesine geçilerek tüm işyerleri tek dosya halinde sisteme tanımlanabilir. Örnek excel formatı «buradan» linki ile indirilir ve gerekli bilgiler excele yazıldıktan sonra dosya sürükle bırak yöntemi ile sisteme eklenir. Ekle düğmesine basılır.

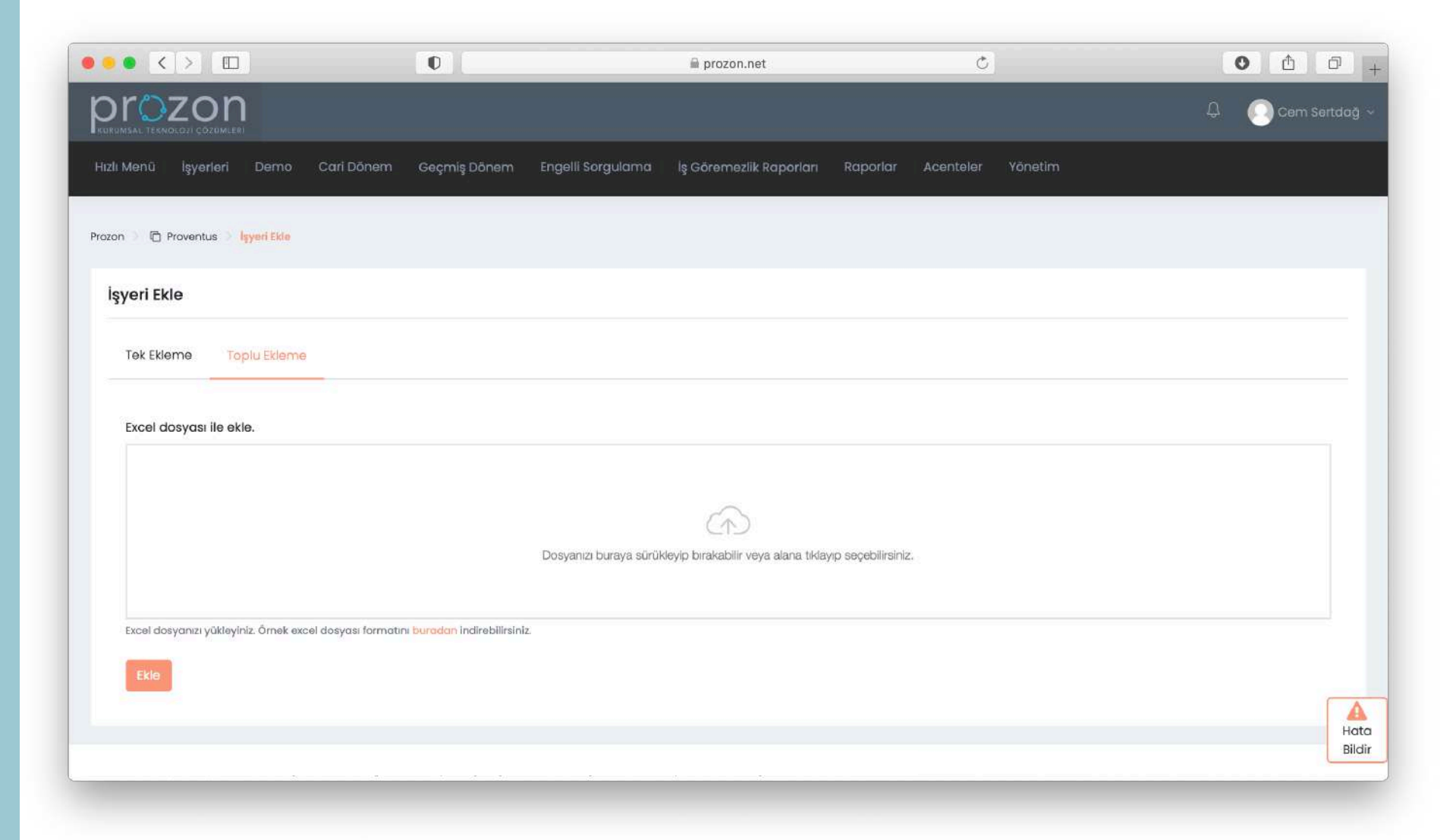

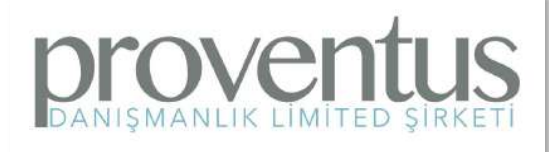

# Cari Dönem Hesaplama: Cari dönem hesaplama işlemi için; Cari Dönem menüsünden Cari Dönem Hesaplamaya girilir. Şirket ve işyeri yazıldıktan sonra Seç düğmesi ile işleme başlanır.

Drove

ANIŞMANLIK LİMİTED ŞİRKETİ

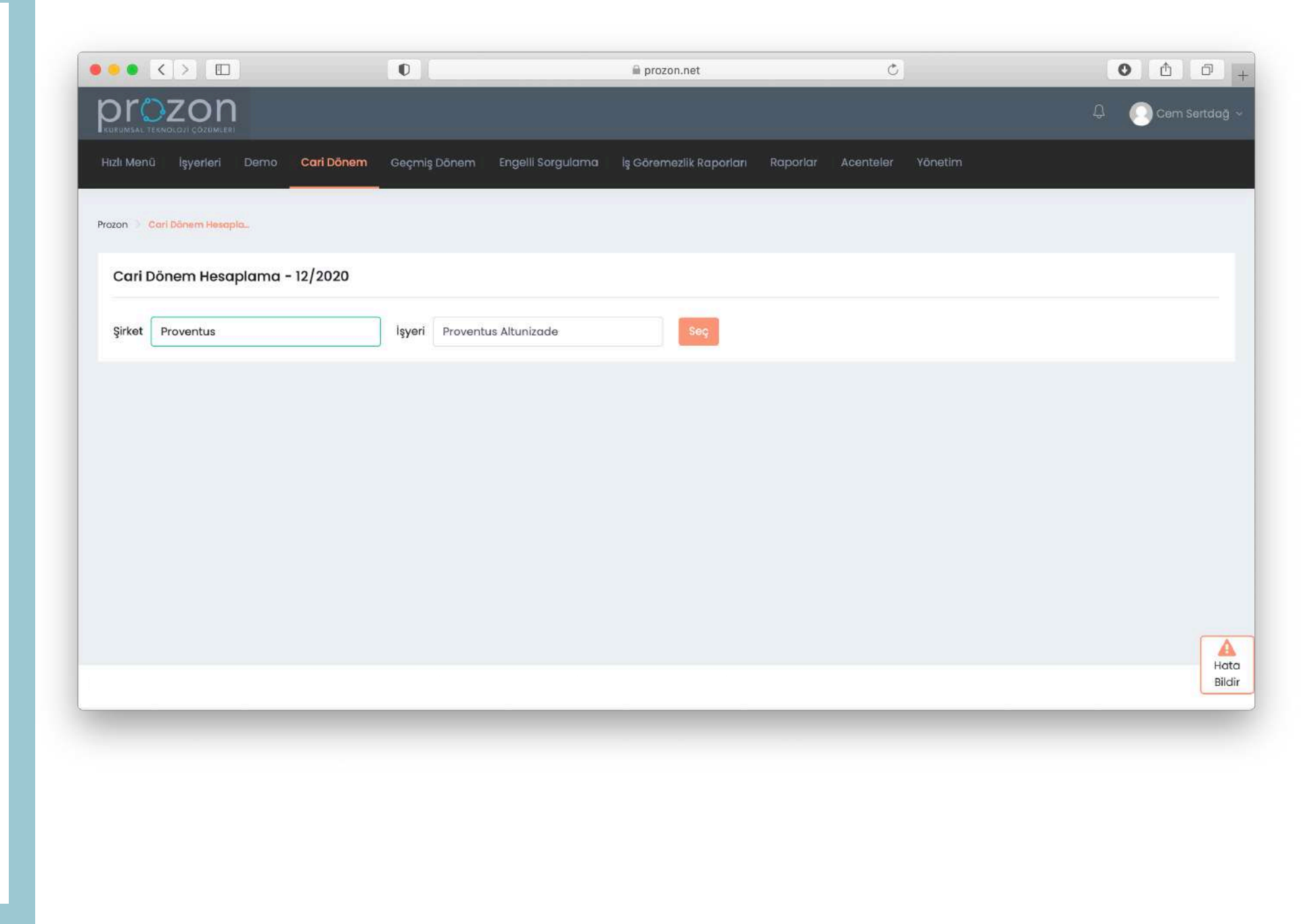

**Cari Dönem Hesaplama**: Yüklenecek olan bilgilerin hangi formatta geldiğine uygun olarak; Muhtasar ya da SGK ve XML ya da Excel formatlarında yükleme yapılabilir. Uygun formatta dosyanın sekmesi seçilerek dosya sürükle bırak yöntemi ile eklenir ve Hesapla düğmesine basıldığında cari dönem hesaplama işlemi başlamış olur.

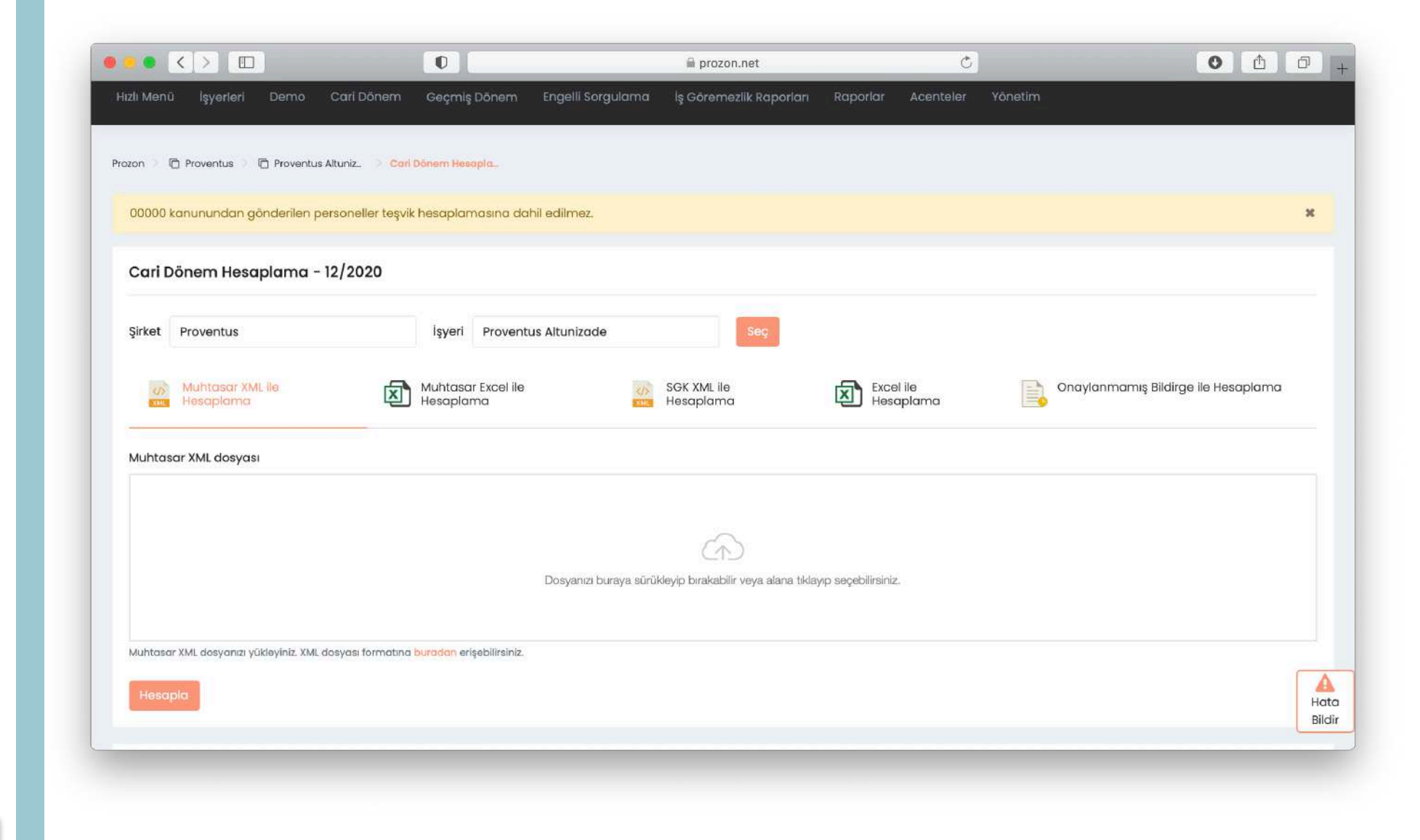

# Cari Dönem Toplu Hesaplama:

Cari dönem toplu hesaplama işlemi ile bir şirketin tüm işyerlerinin cari dönem teşvik hesapları tek seferde yapılabilir. İçinde birden fazla işyeri sicili yazan uygun formattaki dosya yüklendiğinde, sistem sicil numaralarından işyerlerini ayırıp her işyeri için cari hesaplama yapabilir.

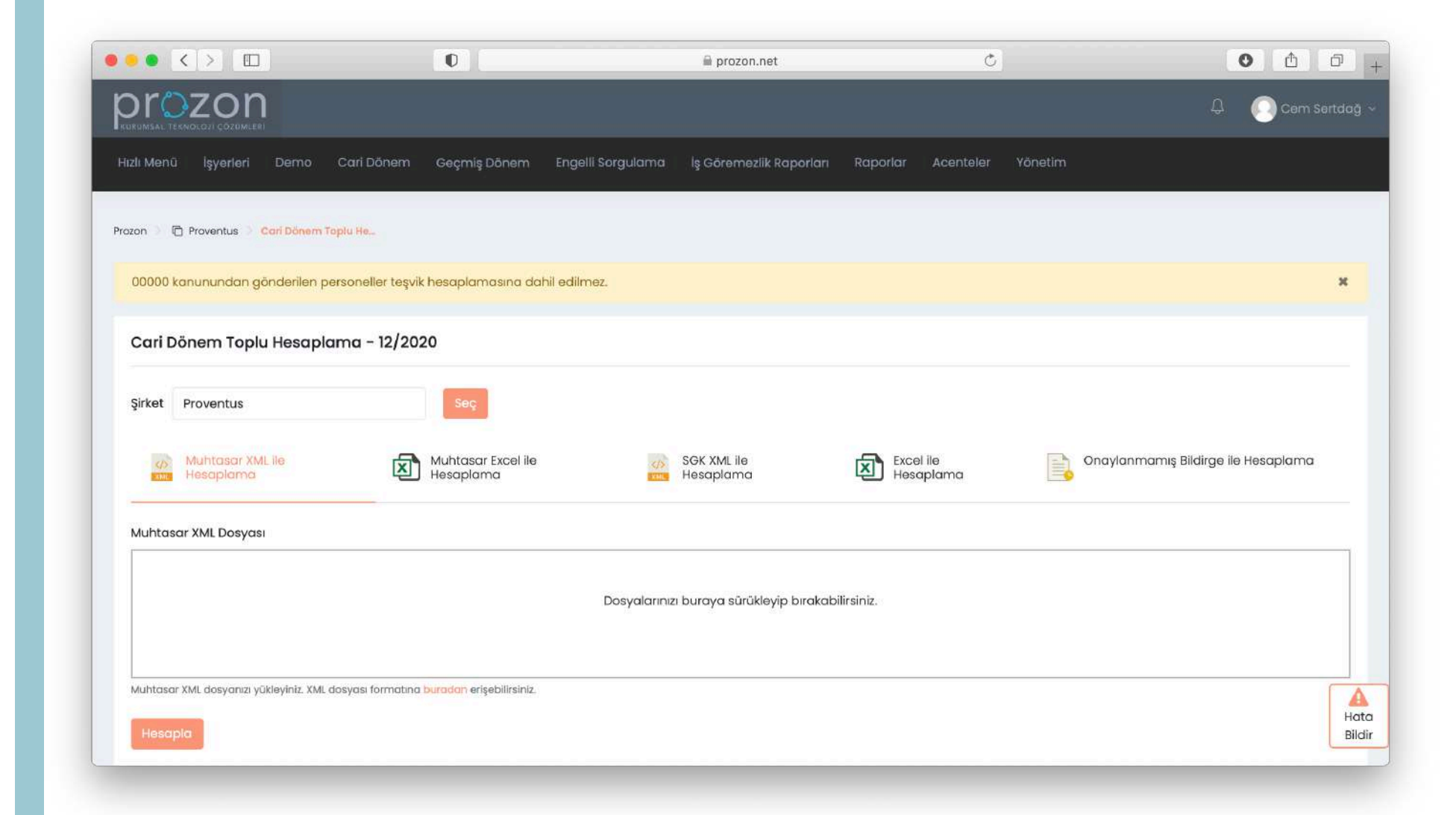

#### Cari Dönem Raporu:

Cari dönem hesaplama tamamlandığında ekrana sonuçlar gelir. Bu rapordan hangi personelin hangi teşvikten bildirilmesi gerektiği ve teşvik tutarları görüntülenebilir. Rapor; Excel, PDF ya da Muhtasar Excel formatlarında indirilebilir.

| O                                       |                                                                                                    | 🗎 pro                                                                                                    | zon.net                                                                                                    |                                                                                                    | (                                                                                                    | 5]                                                                                                    |                                                                                                    | (                                                                                                    |                                                                                                    |  |
|-----------------------------------------|----------------------------------------------------------------------------------------------------|----------------------------------------------------------------------------------------------------|----------------------------------------------------------------------------------------------------|----------------------------------------------------------------------------------------------------|----------------------------------------------------------------------------------------------------|----------------------------------------------------------------------------------------------------|----------------------------------------------------------------------------------------------------|----------------------------------------------------------------------------------------------------|----------------------------------------------------------------------------------------------------|--|
| Hesaplance                              | 21 16:03<br><sup>3 Tarihi</sup>                                                                                                    |                                                                                                    | •                                                                                                    | 2.869,43<br>Teşvik Kazano                                                                                                    | 3 TL                                                                                                    |                                                                                                    | ۲                                                                                                    | 5 dakika 2<br>Tesaplama Sŭres                                                                                                    | 6 saniye                                                                                                    |  |
| Cari Dönem Hese                         | aplama Sor                                                                                                    | nucu - 12/2                                                                                                    | 2020                                                                                                    |                                                                                                    |                                                                                                    |                                                                                                    |                                                                                                    |                                                                                                    |                                                                                                    |  |
| TC Kimlik<br>Numarası                   | Adı                                                                                                    | Soyadı                                                                                                    | Gün<br>Sayısı                                                                                                    | PEK<br>Kazanç                                                                                                    | İkramiye                                                                                                    | Giriş<br>Tarihi                                                                                                    | Çıkış<br>Tarihi                                                                                                    | Teşvik<br>Tutarı                                                                                                    | Meslek<br>Kodu                                                                                                    |  |
| 7252 Teşviği - ASIL (Döküman Tipi: 1)   |                                                                                                    |                                                                                                    |                                                                                                    |                                                                                                    |                                                                                                    |                                                                                                    |                                                                                                    |                                                                                                    |                                                                                                    |  |
|                                         |                                                                                                    | "///////                                                                                                    | 30                                                                                                    | 3.486,44<br>TL                                                                                                    | 0,00 TL                                                                                                    | X75                                                                                                    | -                                                                                                    | 588,60 TL                                                                                                    | 1330.03                                                                                                    |  |
| /////////////////////////////////////// |                                                                                                    | ///////                                                                                                    | 30                                                                                                    | 3.313,89 TL                                                                                                    | 0,00 TL                                                                                                    | -                                                                                                    | -                                                                                                    | 588,60 TL                                                                                                    | 3322.03                                                                                                    |  |
|                                         | ~///////                                                                                                    |                                                                                                    | 23                                                                                                    | 2.672,94<br>TL                                                                                                    | 0,00 TL                                                                                                    | -                                                                                                    |                                                                                                    | 588,60 TL                                                                                                    | 4311.07                                                                                                    |  |
| 17103 Teşviği - ASIL                    | (Döküman Tip                                                                                                    | oi: 1)                                                                                                    |                                                                                                    |                                                                                                    |                                                                                                    |                                                                                                    |                                                                                                    |                                                                                                    |                                                                                                    |  |
| <i></i>                                 |                                                                                                    | ///////                                                                                                    | 30                                                                                                    | 2.943,00<br>TL                                                                                                    | 0,00 TL                                                                                                    | (m)                                                                                                    | 298)<br>2                                                                                                    | 1.103,63 TL                                                                                                    | 3322.03                                                                                                    |  |
|                                         | E 15.01.20<br>Hesopland<br>Cari Dönem Heso<br>TC Kimlik<br>Numarası<br>7252 Teşviği - Aslu<br>2000<br>17103 Teşviği - Aslu<br>17103 Teşviği - Aslu | E 15.01.2021 16:03<br>Hesoplama Tarihi<br>Cari Dönem Hesaplama Son<br>TC Kimlik<br>Numarası Adı<br>7252 Teşviği - ASIL (Döküman Tip<br>Million<br>17103 Teşviği - ASIL (Döküman Tip | IS.01.2021 16:03         Hesoplama Tarihi         Cari Dönem Hesaplama Sonucu - 12/2         TC Kimlik         Numarasi       Adı         Soyadı         7252 Teşviği - ASIL (Döküman Tipi: 1)         Image: Soyadı         Image: Soyadı | Total Interview         Source         Source <t< td=""><td>Image: Construct of the sequence of the sequence of the sequenc</td><td>Image: Second and Tarihi         Source of the second and Tarihi         Source of the second</td><td>To kind in the sequence of the sequence of the sequence</td><td>TC Kimlik<br/>Numarasi       Adi       soyadi       Gun<br/>Sayisi       PEK<br/>Kazançi       ikramiye       Giriş<br/>Tarihi       Çikış<br/>Tarihi         7252 Teşviği - AsiL (Döküman Tipi: 1)       30       3.486,44<br/>TL       0,00 TL       -       -         7103 Teşviği - AsiL (Döküman Tipi: 1)       23       2.672,94<br/>TL       0,00 TL       -       -         7103 Teşviği - AsiL (Döküman Tipi: 1)       23       2.672,94<br/>TL       0,00 TL       -       -         7103 Teşviği - AsiL (Döküman Tipi: 1)       23       2.672,94<br/>TL       0,00 TL       -       -         7103 Teşviği - AsiL (Döküman Tipi: 1)       23       2.672,94<br/>TL       0,00 TL       -       -</td><td>Total Nume         Source         Source         Sou</td></t<> | Image: Construct of the sequence of the sequence of the sequenc | Image: Second and Tarihi         Source of the second and Tarihi         Source of the second | To kind in the sequence of the sequence of the sequence | TC Kimlik<br>Numarasi       Adi       soyadi       Gun<br>Sayisi       PEK<br>Kazançi       ikramiye       Giriş<br>Tarihi       Çikış<br>Tarihi         7252 Teşviği - AsiL (Döküman Tipi: 1)       30       3.486,44<br>TL       0,00 TL       -       -         7103 Teşviği - AsiL (Döküman Tipi: 1)       23       2.672,94<br>TL       0,00 TL       -       -         7103 Teşviği - AsiL (Döküman Tipi: 1)       23       2.672,94<br>TL       0,00 TL       -       -         7103 Teşviği - AsiL (Döküman Tipi: 1)       23       2.672,94<br>TL       0,00 TL       -       -         7103 Teşviği - AsiL (Döküman Tipi: 1)       23       2.672,94<br>TL       0,00 TL       -       - | Total Nume         Source         Source         Sou |  |

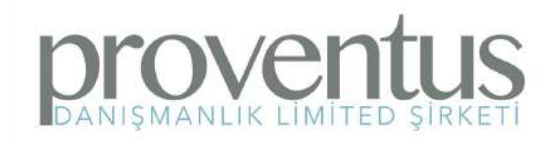

**Geçmiş Dönem Hesaplama**: Geçmiş dönem hesaplama işyeri

tanımlandığında

otomatik olarak yapılsa da sonraki dönemlerde manuel geçmiş hesaplama yapmak için önce şirket ve işyeri adı seçilir.

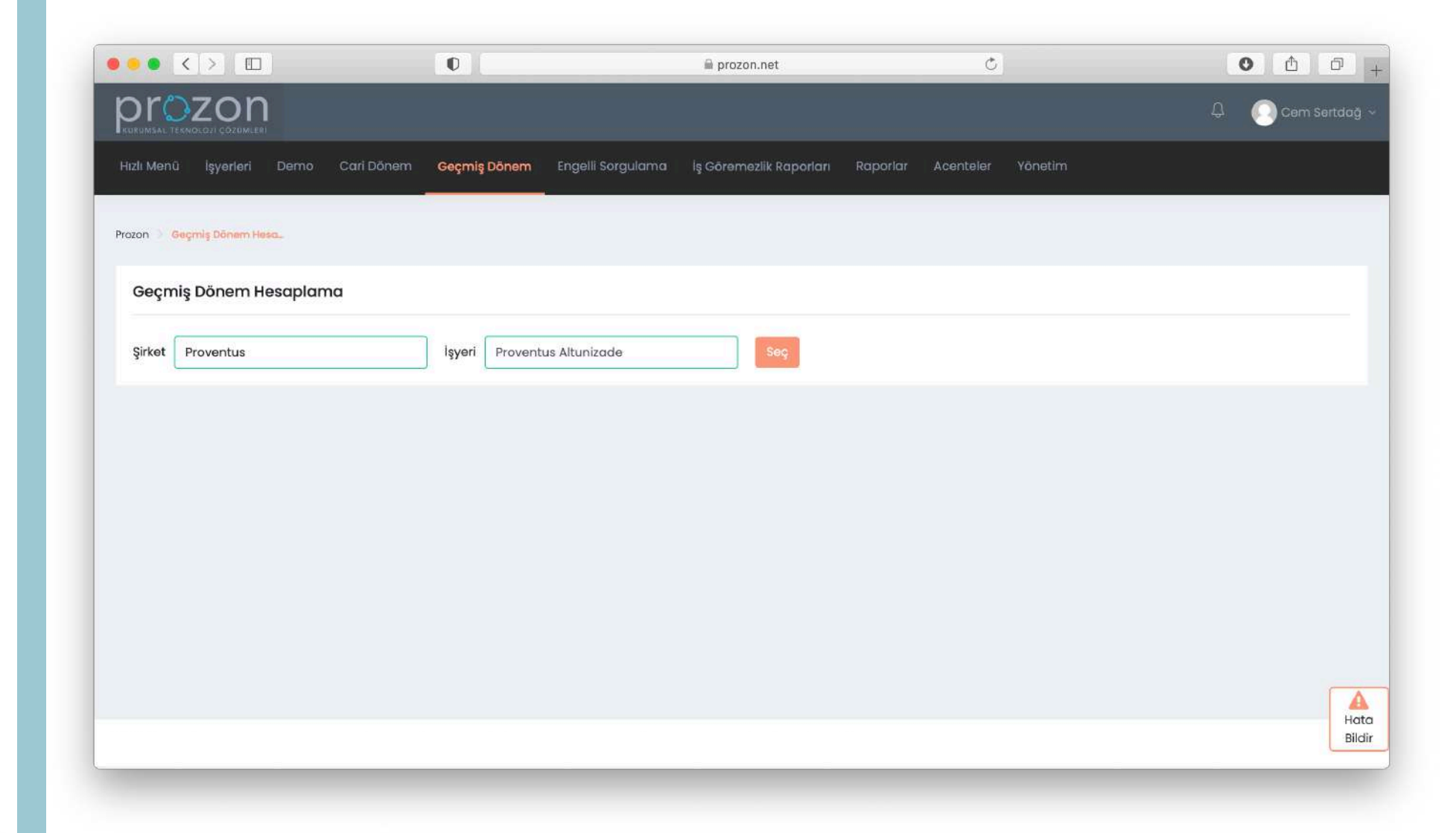

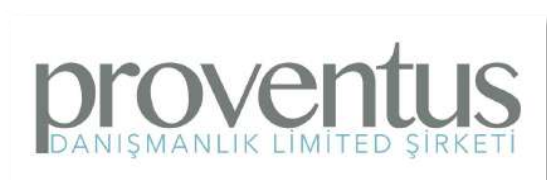

#### Geçmiş Dönem

#### Hesaplama:

Daha önce yapılmış olan geçmiş teşvik hesaplamaları bu sayfada listelenir ve incelenebilir. Yeni hesaplama yapılacaksa Hesapla düğmesi ile o anki durum tekrar hesaplanabilir.

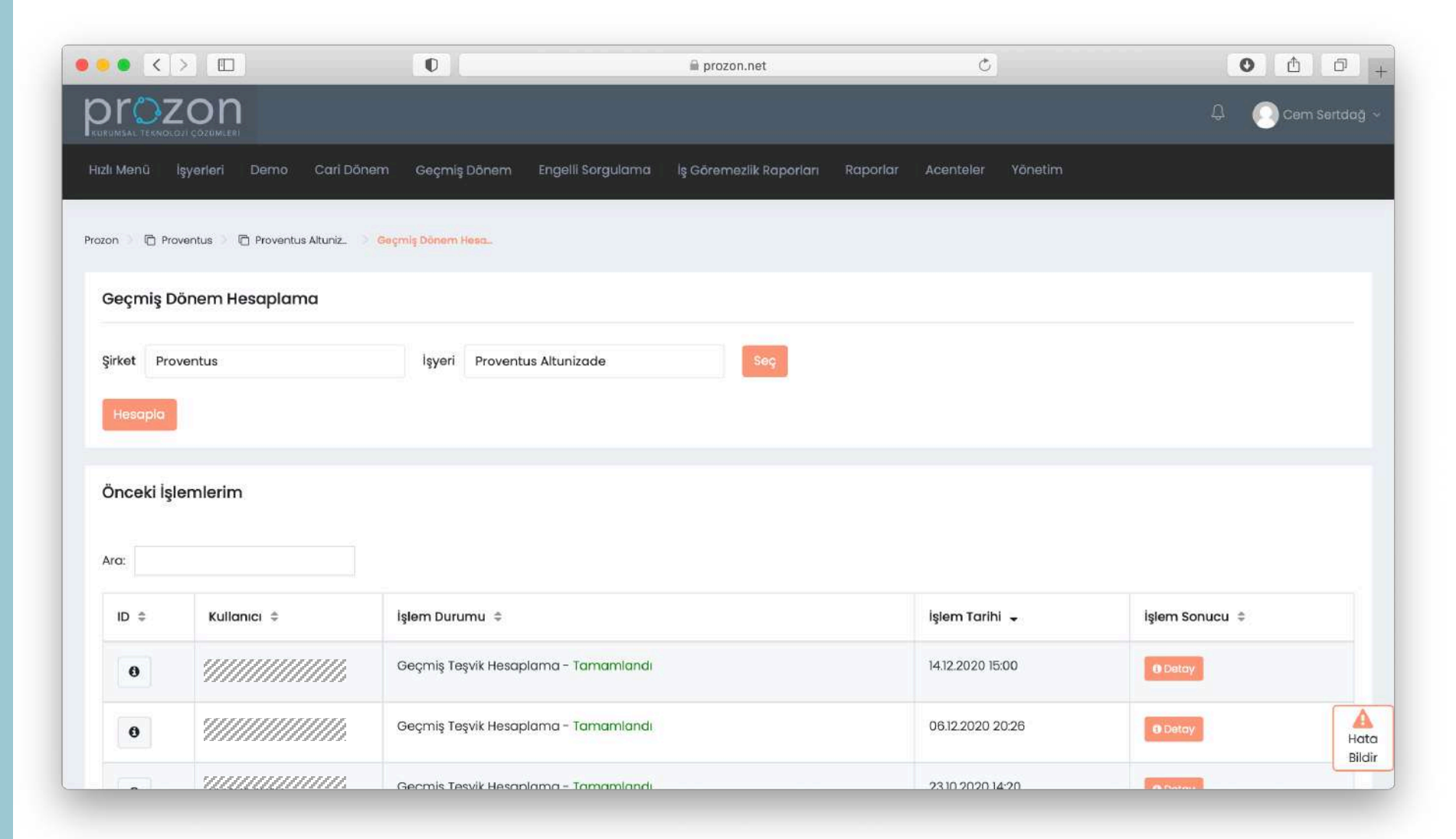

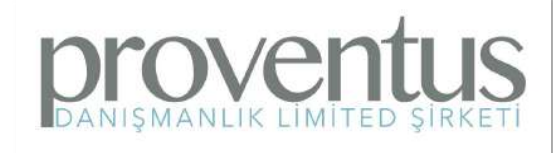

# Geçmiş Dönem

Hesaplama:

Geçmiş teşvik hesaplama işlemi tamamlandığında ekrana işlemin özeti listelenir. İşlem tarihi saati, toplam teşvik alacağı ve yararlanılabilecek teşvik

tutarı bu sayfada

görüntülenir. Rapor Excel

MANLIK LÍMÍTED SÍRKE

ya da PDF formatında

indirilebilir.

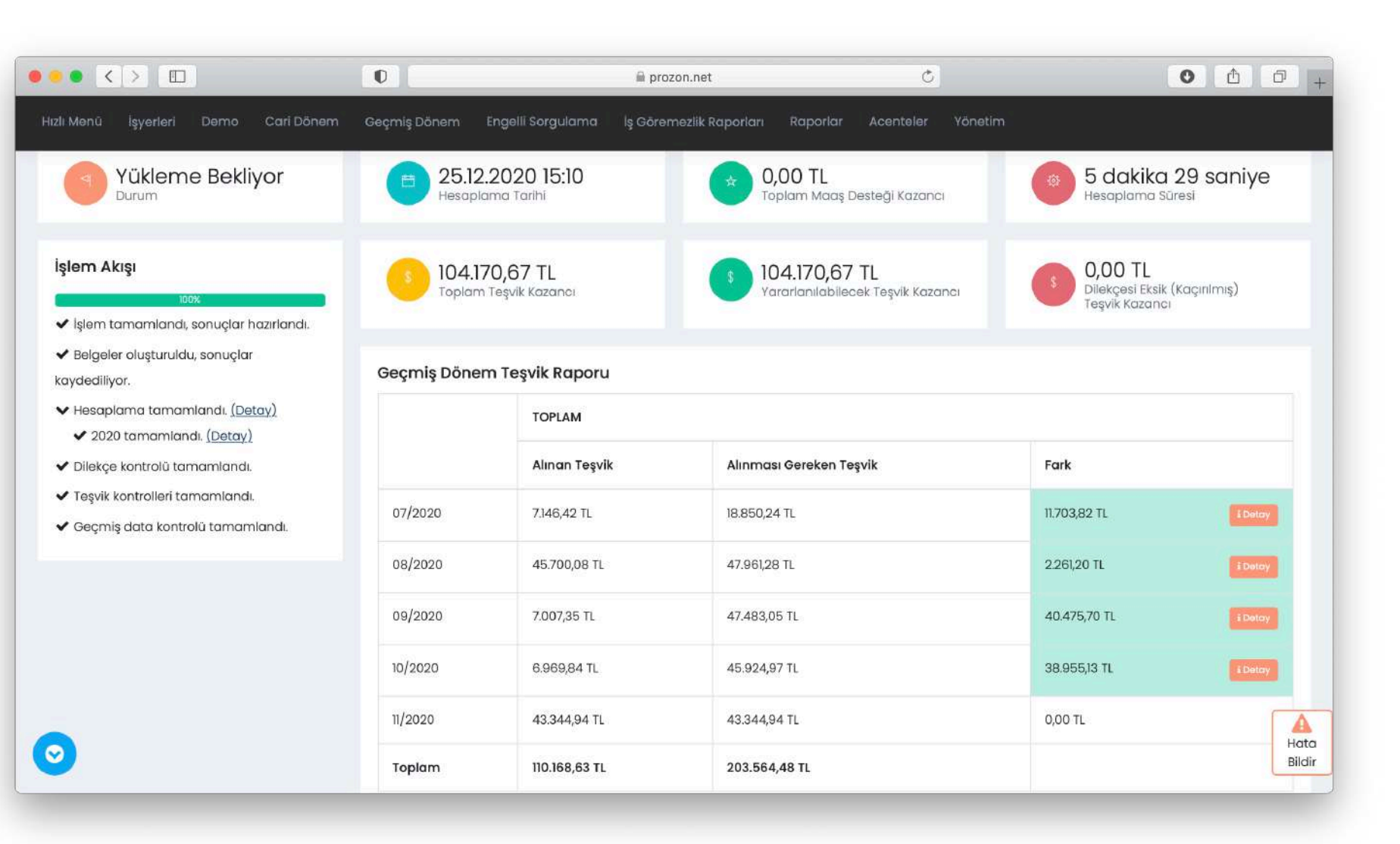

#### Engelli Sorgulama:

Ana menüden Engelli Sorgulama, şirket ya da işyeri bazında çalıştırıldığında kayıtlı personelin engelli kayıtlarına ulaşılır ve bunlar işyeri bazında başlangıç - bitiş tarihleri ve son bildirim yapılan dönemlere göre listelenebilir.

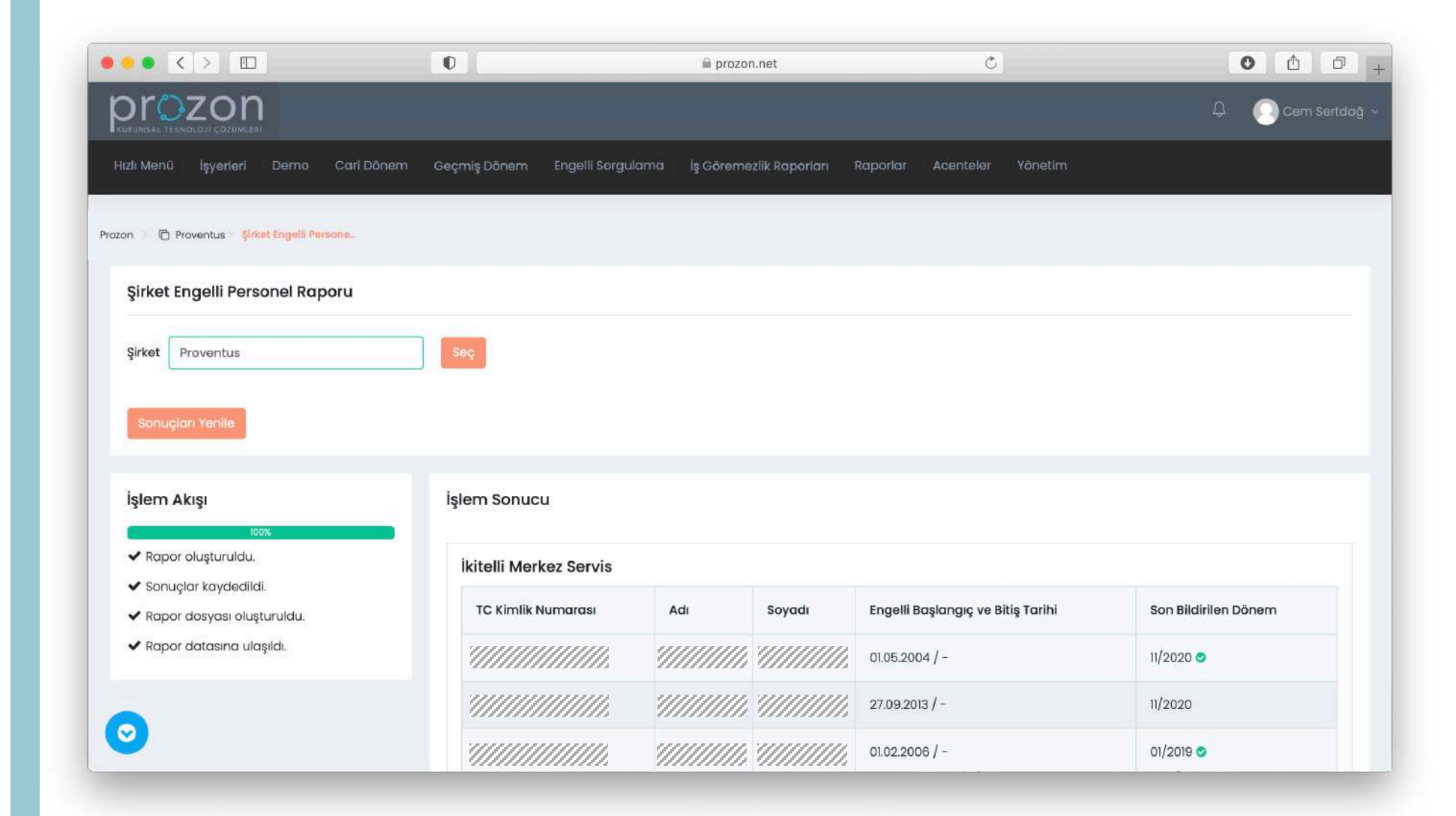

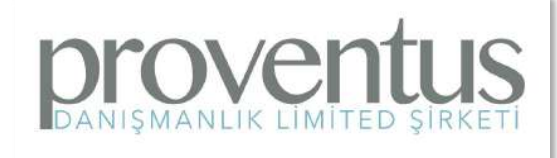

#### Müfredat Kartı:

Şirket ya da işyeri bilgilerine girdikten sonra Raporlar bölümünden İşyeri Geçmiş Teşvik Kazancı Raporu çalıştırılarak, firmanın geçmiş teşvik düzenlemelerinden almış olduğu tutarlar Müfredat Kartlarından okunarak raporlanır.

| Welcome Cem - Blackboard Learn                                                                 | Selan Ki               | tueu (0) - com@ercotor                  | net - Proventu   |                  |               | Prozon           |                | [D] p.          | rozon Tasvik Hasanlama un C | ntimizaevon |
|------------------------------------------------------------------------------------------------|------------------------|-----------------------------------------|------------------|------------------|---------------|------------------|----------------|-----------------|-----------------------------|-------------|
|                                                                                                | Celer A                | local (s) - Celliopiozo                 | Inter - Provento |                  |               | C Prozon         |                |                 | tozon reşvik nesaplana ve e | punizasyon  |
| Hizi Minu işyanan Danıb Can Donam Gaçmış Don                                                   | ieni Eiĝenisorĝularito | н өргөтледик көрөлөн                    | каронаг девн     | teler forletin   | 0             |                  |                |                 |                             |             |
| işyen deçmiş reşvik kuzdılar kapara                                                            |                        |                                         |                  |                  |               |                  |                |                 |                             |             |
| Şirket Proventus İşyeri                                                                        | Proventus Kabataş      | Seç                                     |                  |                  |               |                  |                |                 |                             |             |
|                                                                                                |                        |                                         |                  |                  |               |                  |                |                 |                             |             |
| Sonuçları Yonile                                                                               |                        |                                         |                  |                  |               |                  |                |                 |                             |             |
|                                                                                                |                        |                                         |                  |                  |               |                  |                |                 |                             |             |
| işiem Akişi<br>100%                                                                            | işiem sonucu           |                                         |                  |                  |               |                  |                |                 |                             |             |
| Rapor oluşturuldu,     Sonuçlar kaydedildi.                                                    | ID                     | Kullanıcı                               | İşlem Durumı     | 1                |               |                  |                | İşlem Tarihi    | İşlem Sonucu                |             |
| ✓ Müfredat kartı okunuyor.                                                                     | 0                      | /////////////////////////////////////// | İşyeri Geçmiş    | Teşvik Kazancı R | aporu - Tamar | nlandi           |                | 20.01.2021 10:2 | 26 🕹 Excel Rapor            | Indir       |
| <ul> <li>Müfredat kartı okundu, sonuçlar oluşturuldu.</li> <li>Rapor oluşturuluyor.</li> </ul> |                        | ************                            |                  |                  |               |                  |                |                 |                             |             |
| 🛩 Sistem erişimi sağlandı                                                                      | İşlem Tarih            | i Tahakkuk Yıl/Ay                       | Belge Mahiyeti   | Belge Türü       | Kanun No      | Toplam PEK Tutar | Tahakkuk Tutar | Indirim         | 5510 indirim/ 5073 Pek Tut. | Teşvik Kazı |
|                                                                                                | 31.01.2020             | 10/2018                                 | ÍPTAL            | 1                | 6111          | 2.029,50 TL      | 284,14 TL      | 314,57 TL       | 101,48 TL                   | 345,03 TL   |
|                                                                                                | 31.01.2020             | 10/2018                                 | ASIL             | 1                | 27103         | 2.029,50 TL      | -              | 700,19 TL       | 12                          |             |
|                                                                                                | 31.01.2020             | 12/2018                                 | IPTAL            | 1                | 6111          | 2.029,50 TL      | 284,14 TL      | 314,57 TL       | 101,48 TL                   | 345,03 TL   |
|                                                                                                | 31.01.2020             | 12/2018                                 | ASIL             | 1                | 27103         | 2.029,50 TL      | -              | 700,19 TL       | 3                           |             |
|                                                                                                | 31.01.2020             | 01/2019                                 | IPTAL            | 1                | 6111          | 2.558,40 TL      | 358,18 TL      | 396,55 TL       | 127,92 TL                   | 434,93 TL   |
|                                                                                                | 31.01.2020             | 01/2019                                 | EK               | 1                | 27103         | 2.558,40 TL      | -              | 882,65 TL       | -                           |             |
|                                                                                                | 31.01.2020             | 02/2019                                 | IPTAL            | 1                | 6111          | 2.558,40 TL      | 358,18 TL      | 396,55 TL       | 127,92 TL                   | 434,93 TL   |
|                                                                                                | 31.01.2020             | 02/2019                                 | EK               | 1                | 27103         | 2.558,40 TL      |                | 882,65 TL       |                             |             |
|                                                                                                | 31.01.20.20            | 05/2019                                 | İPTAL.           | 1                | 27103         | 5.104,32 TL      | 878,35 TL      | 882,65 TL       | -                           | 86,99 TL    |
|                                                                                                | 31.01.2020             | 05/2019                                 | ASIL             | 1                | 6111          | 5.104,32 TL      | 714.61 TL      | 791,17 TL       | 255,22 TL                   |             |
|                                                                                                |                        | 1037250373                              |                  |                  |               |                  |                |                 |                             |             |

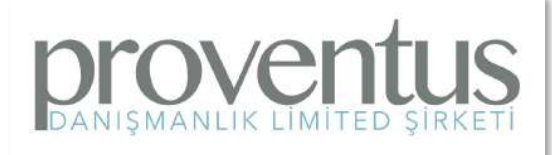

# 6661 Asgari Ücret Desteği: 6661 Asgari Ücret

Desteği'nden faydalanılmışsa bunu işyeri raporlar bölümündeki İşyeri 6661 Asgari Ücret Desteği Raporu'ndan ayrıca görüntüleyebilirsiniz.

|                                                   |                                       |                      | m prozoninet                                  | <u> </u>         | •                                            |
|---------------------------------------------------|---------------------------------------|----------------------|-----------------------------------------------|------------------|----------------------------------------------|
| 10 Welcome, Cem – Blackboard Learn                | M Gelen H                             | (utusu (9) - cem@pro | zon.net - Proventu P Prozon                   |                  | P Prozon Teşvik Hesaplama ve Optimizasyon Si |
| ılı Mənü İşyərləri Dəmo Cari Dönem                | Geçmiş Dönem                          | Engelli Sorgulamo    | İş Göremezlik Raporları Raporlar Acenteler    | Yônetîm          |                                              |
| şyeri 6661 Asgari Destek Raporu                   |                                       |                      |                                               |                  |                                              |
| Sirket Proventus                                  | lsveri Provent                        | us Kabatas           | Sec                                           |                  |                                              |
|                                                   | i i i i i i i i i i i i i i i i i i i | ao nabatay           |                                               |                  |                                              |
| Sonuçiarı Vənile                                  |                                       |                      |                                               |                  |                                              |
|                                                   |                                       |                      |                                               |                  |                                              |
| slem Akısı                                        | İslem Sı                              | onucu                |                                               |                  |                                              |
| 100%                                              | işicin o                              | indea -              |                                               |                  |                                              |
| 🗸 Rapor oluşturuldu.                              | ID                                    | Kullanıcı            | İşlem Durumu                                  | İşlem Tarihi     | İşlem Sonucu                                 |
| 🖌 Sonuçlar kaydedildi.                            |                                       |                      |                                               |                  |                                              |
| 🗸 Rapor dosyası oluşturuldu.                      | 0                                     | 11111111             | İşyeri 6661 Asgari Destek Raporu - Tamamlandı | 18.01.2021 16:10 | & PDF Rapor Indir 🕹 Excel Rapor Indir        |
| ✓ Rapor datasına ulaşılaı. ✓ Tablolar listelendi. |                                       |                      |                                               |                  |                                              |
| 🖌 Sistem erişimi sağlandı.                        | Ау                                    | Yıl                  | Faydalandırılan Gün Sayısı                    | Destek Tutarı    | Tahsilat Tarihi                              |
|                                                   |                                       | Hepsi 🛊              |                                               |                  |                                              |
|                                                   |                                       | 0000                 |                                               | 5050 T           | 2007 2000                                    |
|                                                   | 04                                    | 2020                 | 21                                            | 52,50 IL         | 31.05.2020                                   |
|                                                   | 03                                    | 2020                 | 81                                            | 202,50 TL        | 30.04.2020                                   |
|                                                   | 02                                    | 2020                 | 60                                            | 150,00 TL        | 31.03.2020                                   |
|                                                   |                                       |                      |                                               |                  |                                              |
|                                                   | 01                                    | 2020                 | 60                                            | 150 00 TI        | 29.02.2020                                   |

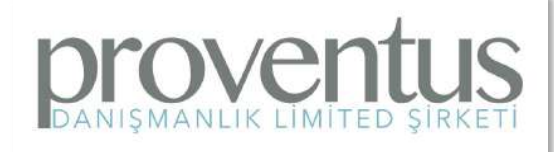

İş Göremezlik Raporu: İş kazası raporlarını görüntüleyebilmek için ana menüdeki İş Göremezlik Raporlarına girilir, şirket - işyeri seçildikten sonra İş Kazası, Analık İzni ve Hastalık İzni bilgileri raporlanabilir.

|                                                                                                    | O            |                                | 🚔 prozon.ne            | t                        | ¢                        |                                      | 0 1                    |
|----------------------------------------------------------------------------------------------------|--------------|--------------------------------|------------------------|--------------------------|--------------------------|--------------------------------------|------------------------|
| 📧 Welcome, Cem – Blackboard Learn                                                                              | M Gelen K    | utusu (10) - cem@prozon.       | net - Provent          | P Proze                  | on                       | Prozon Teşvik Hesaplı                | ama ve Optimizasyon Si |
| Hızlı Menü İşyerleri Demo Cari Dönem                                                                           | Geçmiş Dönem | Engelli Sorgulama              | ş Göremezlik Raporları | Raporlar Acenteler       | Yônetim                  |                                      |                        |
| Şirket İş Göremezlik Raporu                                                                                    |              |                                |                        |                          |                          |                                      |                        |
| Şirket Proventus                                                                                               | Seç          |                                |                        |                          |                          |                                      |                        |
| Dönem 🛍 2020/12                                                                                                | Rapor Tipi   | İş Kazası 🛊 G                  | ətir                   |                          |                          |                                      |                        |
|                                                                                                    |              |                                |                        |                          |                          |                                      |                        |
| İşlem Akışı                                                                                                    | İşlem So     | nucu                           |                        |                          |                          |                                      |                        |
| ✓ Rapor oluşturuldu.                                                                                           | D            | Kullanıcı                      | İşlem Durumu           |                          | İşlem Tarihi             | İşlem Sonucu                         |                        |
| <ul> <li>Sonuçlar kaydedildi.</li> <li>Rapor dosyası oluşturuldu.</li> <li>Rapor datasına ulaşıldı.</li> </ul> | θ            | Coremeziik Raporu - Tamamlandı |                        |                          | 17.01.2021 14:58         | Rapor sayısı: 3<br>& PDF Rapor İndir | xcel Rapor Indir       |
|                                                                                                    | FNSS S       | AVUNMA SİSTEMLER               | ri a ş                 |                          |                          |                                      |                        |
|                                                                                                    | TC Kir       | nlik Numarası                  | Adı / Soyadı           | Sorgulama Tarihi         | Başlangıç Tarihi         | Kontrol Tarihi                       | Rapor Tipi             |
|                                                                                                    | 1110         |                                | <i></i>                | 02.12.2020               | 01.12.2020               | 04.12.2020                           | İş Kazası              |
|                                                                                                    | 111.         |                                |                        |                          |                          |                                      |                        |
|                                                                                                    |              |                                |                        | 19.12.2020               | 18.12.2020               | 19.12.2020                           | İş Kazası              |
|                                                                                                    |              |                                |                        | 19.12.2020<br>26.12.2020 | 18.12.2020<br>25.12.2020 | 19.12.2020<br>30.12.2020             | İş Kazası<br>İş Kazası |

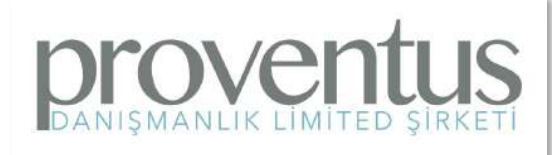

# Geçmiş Teşvikler Onay Raporu:

Geçmiş teşviklerle ilgili yapılan işlemlerin onay durumlarını görebilmek için; işyeri seçildikten sonra Raporlar sekmesinden Onay Bekleyen Belge Raporu çalıştırılır.

S

|                                                                                                    | 0               |                        | 🚔 prozon.net                       |                       | C                    | 0 ሰ                                                                                                    |    |
|----------------------------------------------------------------------------------------------------|-----------------|------------------------|------------------------------------|-----------------------|----------------------|----------------------------------------------------------------------------------------------------|----|
| 15 Welcome, Cem – Blackboard Learn                                                                    | M Gelen F       | Kutusu (10) - cem@proz | con.net - Provent                  | P Prozon              | p                    | Prozon Teşvik Hesaplama ve Optimizasyon S                                                                                | 5i |
| Hızlı Menû İşyerleri Demo Cari Dönem G                                                                | eçmiş Dönem     | Engelli Sorgulama      | İş Göremezlik Raporları Raporl     | lar Acenteler Yönetir |                      |                                                                                                    |    |
| İşyeri Geçmiş Teşvikler Onay Raporu                                                                   |                 |                        |                                    |                       |                      |                                                                                                    |    |
| Şirket Proventus                                                                                      | İşyeri Proventi | us Kabataş             | Seç                                |                       |                      |                                                                                                    |    |
|                                                                                                    |                 |                        |                                    |                       |                      |                                                                                                    |    |
| Sonuçları Yenile                                                                                      |                 |                        |                                    |                       |                      |                                                                                                    |    |
| İşlem Akışı                                                                                           | İşlem Se        | onucu                  |                                    |                       |                      |                                                                                                    |    |
| 100%                                                                                                  |                 |                        |                                    |                       |                      |                                                                                                    |    |
| <ul> <li>şiemler tamamlandı,</li> <li>Kayıtlar tamamlandı, sonuçlar oluşturuldu.</li> </ul>           | ID              | Kullanıcı              | İşlem Durumu                       |                       | İşlem Tarihi         | İşlem Sonucu                                                                                                    |    |
| <ul> <li>✓ Şube onayı bekleyen dökümanlar listeleniyor.</li> <li>✓ Sistem erişimi sağlandı</li> </ul> | 0               | "////////.             | İşyeri Geçmiş Teşvikler Onay Rapor | u - Tamamlandı        | 10.09.2020 00:32     | Onaylanmış Belge: 16<br>Alınan Teşvik Tutarı: 2.836,53 TL<br>Onay Bekleyen Belge: 4<br>Alınacak Teşvik Tutarı: 258,02 TL |    |
|                                                                                                    |                 |                        |                                    |                       |                      | Annabak rogna ratan 200/02 12                                                                                            |    |
|                                                                                                    | Döne            | m                      | Alınan Teşvik Tutarı               |                       | Alınacak Teşvik Tuto | an                                                                                                    |    |
|                                                                                                    | 10/20           | 18                     | 345,01 TL                          |                       | 0,00 TL              |                                                                                                    |    |
|                                                                                                    | 11/201          | 8                      | 0,00 TL                            |                       | 345,01 TL            |                                                                                                    |    |
|                                                                                                    | 12/20           | 18                     | 345,01 TL                          |                       | 0,00 TL              |                                                                                                    | ſ  |
|                                                                                                    |                 |                        | 10.000                             |                       |                      |                                                                                                    |    |
| $\odot$                                                                                               | 01/20           | 19                     | 434,93 IL                          |                       | 0,00 11              |                                                                                                    |    |

Aylık Ortalama Analizi: Personel hakkında işten çıkarma gibi kararlar vermeden önce çalışan sayısı da değişeceği için diğer personelin bu işlemden ne kadar etkileneceğini görmek için Ortalama Analizi kullanılmalıdır. Bunun için işyerine girildikten sonra Raporlar - Aylık Ortalama Raporu çalıştırılır.

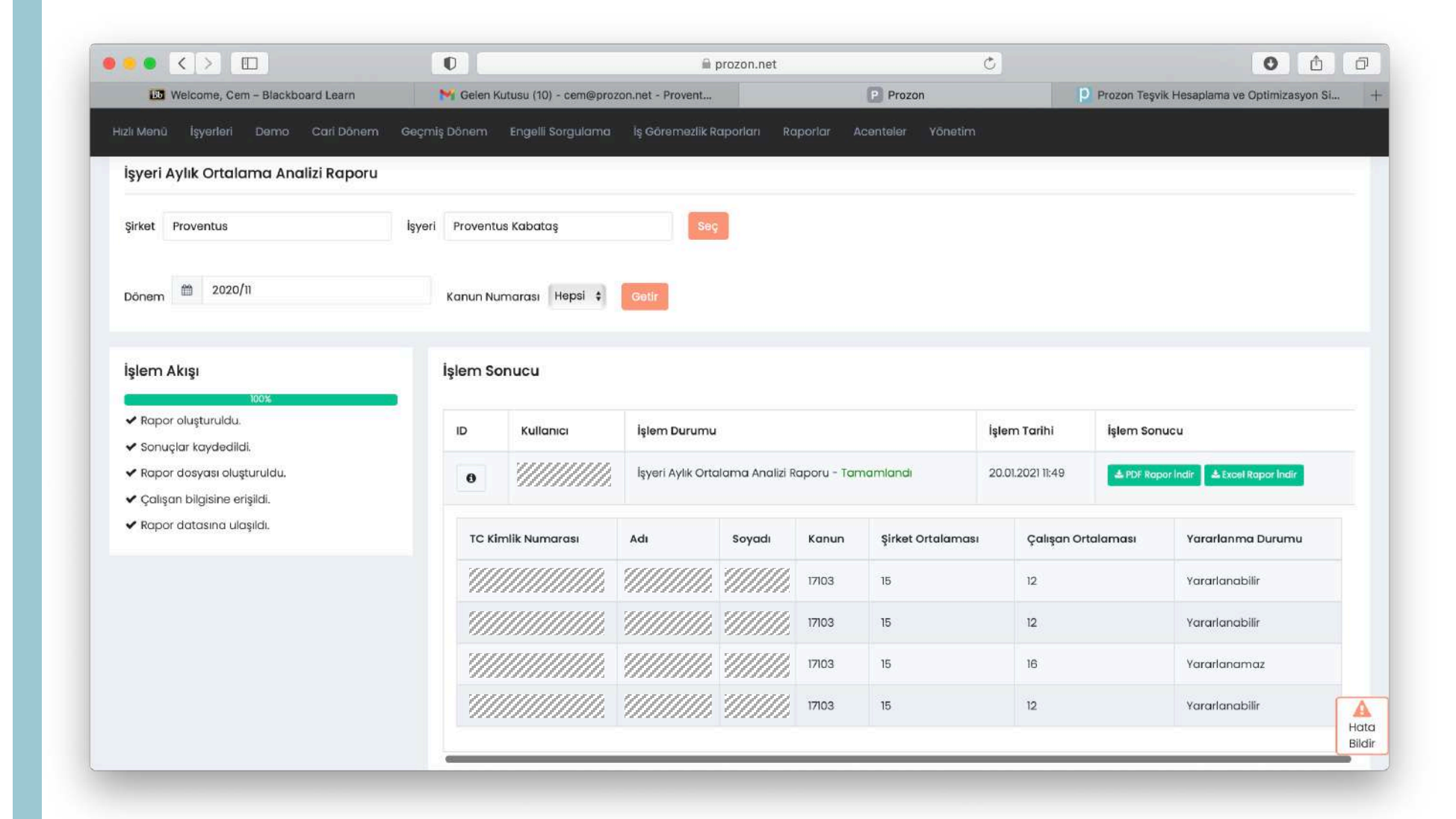

# Geçmiş Dönem Dilekçeleri:

Geçmiş dönemlere ait teşvik alacakları için verilen ve verilmeyen dilekçeler Geçmiş Dönem Dilekçeleri bölümünden takip edilebilir. Bunun için işyerine girdikten sonra Geçmiş Dönem Dilekçeleri sekmesine geçilmesi gereklidir.

ANISMANLIK LİMİTED SİRKE

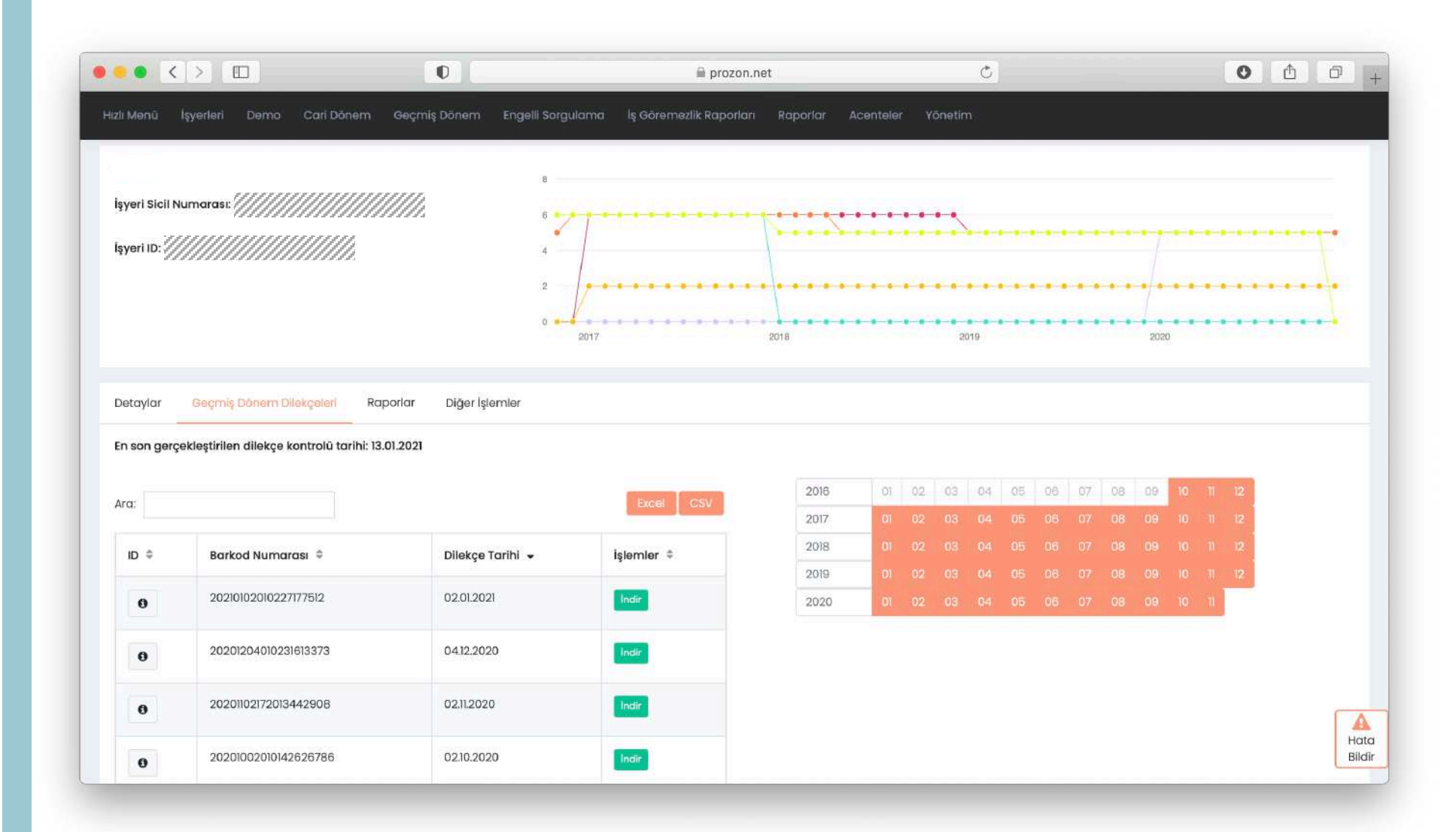

# Taahhuk Fişlerini İndirmek:

Özellikle çok işyeri bulunan şirketler için, taahhuk fişlerini her bir işyeri için ayrı ayrı indirmek yerine tüm şirket için taahhuk fişleri aynı anda indirilebilir. Bunun için ana menüdeki Yönetim - Finans - Şirket Taahhuk Fişleri komutu kullanılmalıdır.

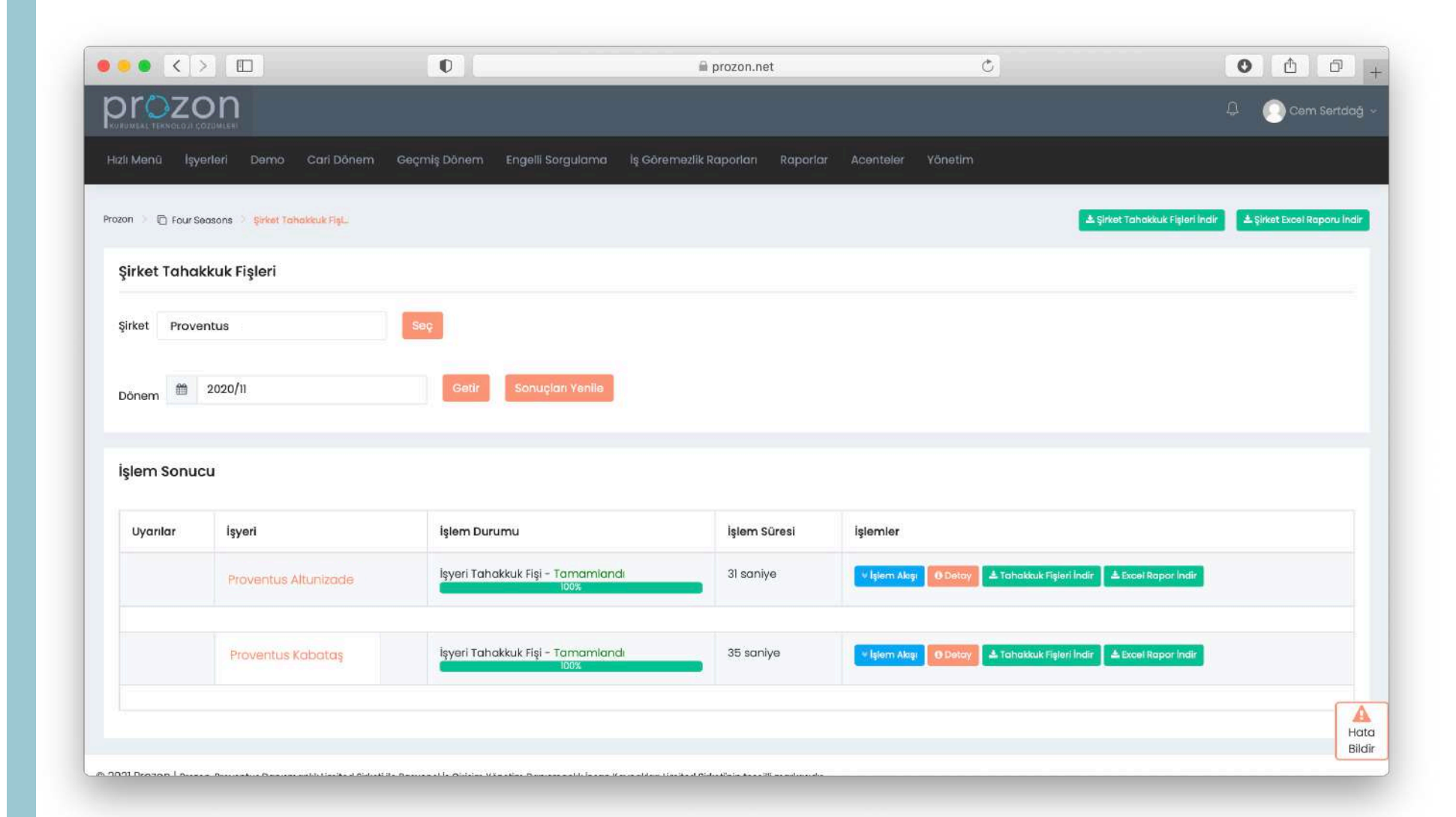

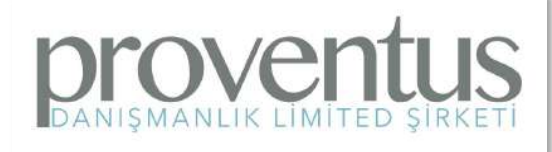

# Potansiyel Teşvik Sorgulama:

İşe alacağınız personeller arasında hangisinin, hangi teşvikler için uygun olduğunu tespit edebilmek için ana menüdeki Raporlar -Potansiyel Teşvik Sorgulama komutunu kullanabilirsiniz. Birden fazla personeli sorgulamak için Toplu Sorgulama sekmesi kullanılabilir.

| lizli Menü İşyerleri Demo       | Cari Dönem Geçmiş Dönem Engelli S  | orgulama lş Göremezlik Raporları Raporlar Acı | nteler Yönetim |  |
|---------------------------------|------------------------------------|-----------------------------------------------|----------------|--|
| ozon 👌 🖻 Proventus 🔌 🗖 Provent  | us Altuniz. 🔿 Potansiyel Teşvik So |                                               |                |  |
| Potansivel Tesvik Soraul        | ama                                |                                               |                |  |
| Potulisiyel reşvik sorgu        | ana                                |                                               |                |  |
| Şirket Proventus                | İşyeri Proventus Altuniza          | de Seç                                        |                |  |
|                                 |                                    |                                               |                |  |
| Sorgulama Toplu Sorgu           | lama                               |                                               |                |  |
| TC Kimlik Numarası *            |                                    |                                               |                |  |
| 40132525934                     |                                    |                                               |                |  |
| TC Kimlik numarasını giriniz.   |                                    |                                               |                |  |
| Kazanç *                        |                                    |                                               |                |  |
| 3.577,50                        |                                    |                                               |                |  |
| Aylık kazanç bilgisini giriniz. |                                    |                                               |                |  |
| Eğitim Durumu                   |                                    |                                               |                |  |
| Ūniversite                      |                                    |                                               |                |  |
| Mesleği                         |                                    |                                               |                |  |
| 2423.10 - İnsan Kaynakları Uzi  | manı/Personel Uzmanı               |                                               |                |  |
| Meslek bilgisini giriniz.       |                                    |                                               |                |  |
| Hesapla                         |                                    |                                               |                |  |
|                                 |                                    |                                               |                |  |

Hizmet Dökümleri: Şirketinize ait tüm hizmet dökümlerini, tüm işyerleriniz için Ana Menü - Geçmiş Dönem'den Şirket Hizmet Dökümleri ile tek hamlede alabilirsiniz.

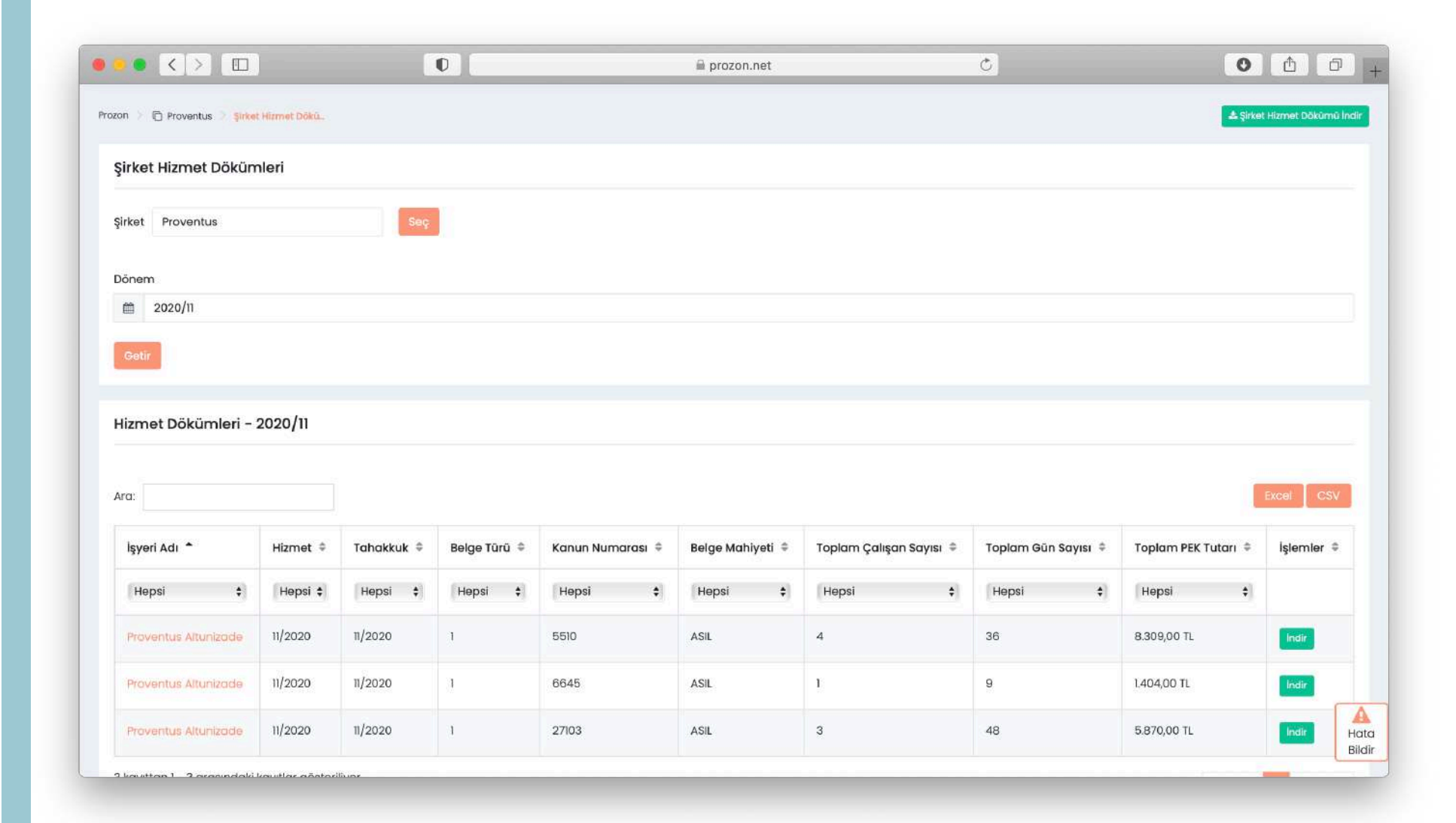

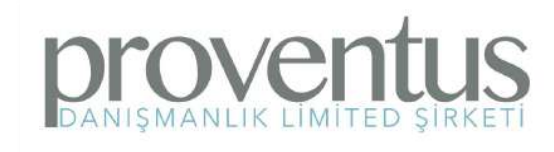

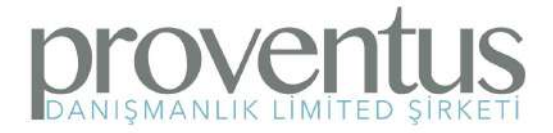

# KURUMSAL TEKNOLOJÍ ÇÖZÜMLERÍ

İYİ ÇALIŞMALAR...